# **柯达 EASYSHARE MAX Z990** 说明书

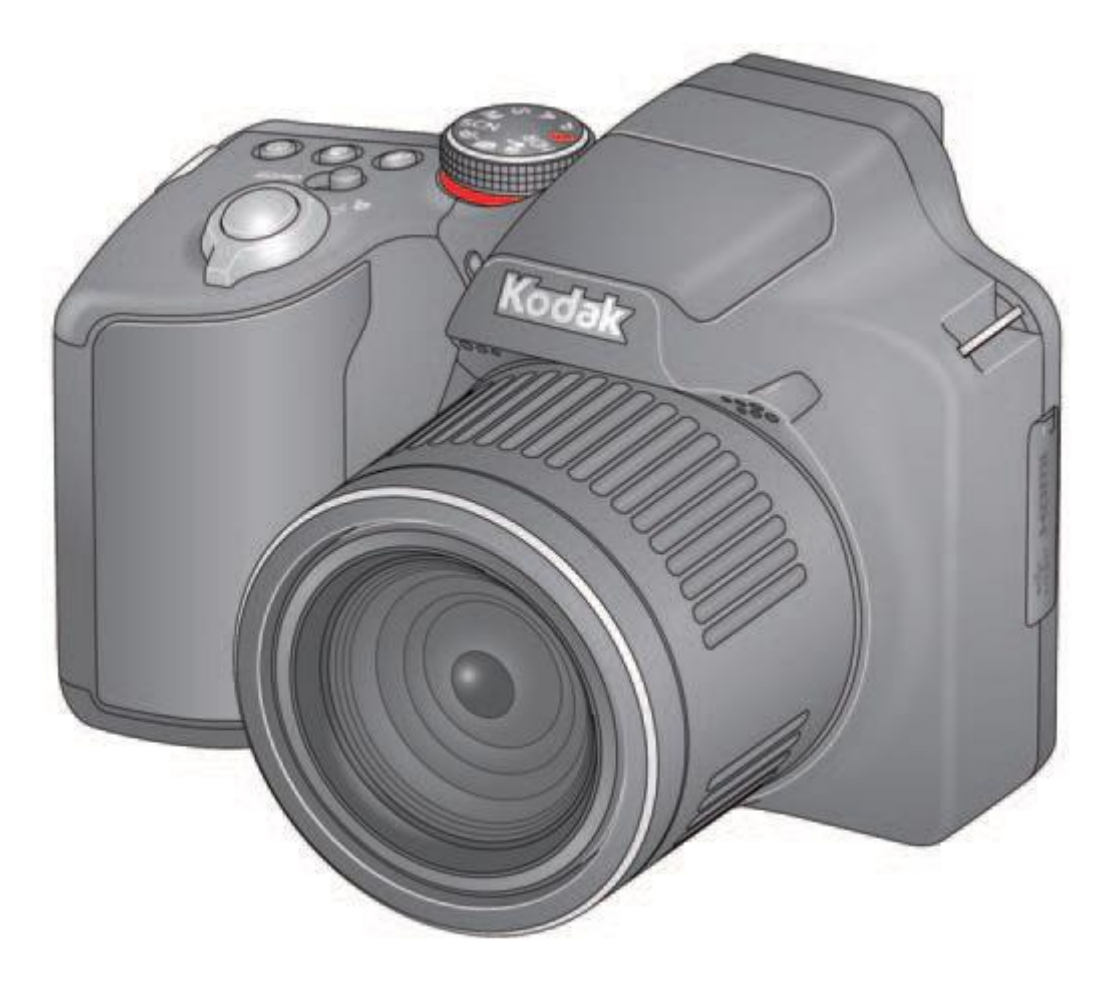

## 官方网站

www.kodak.com

# Z990 用户支持专区:

www.kodak.com/go/Z990support

# Kodak

# 伊士曼柯达公司

美国纽约州罗切斯特市 14650

©伊士曼柯达公司,2011

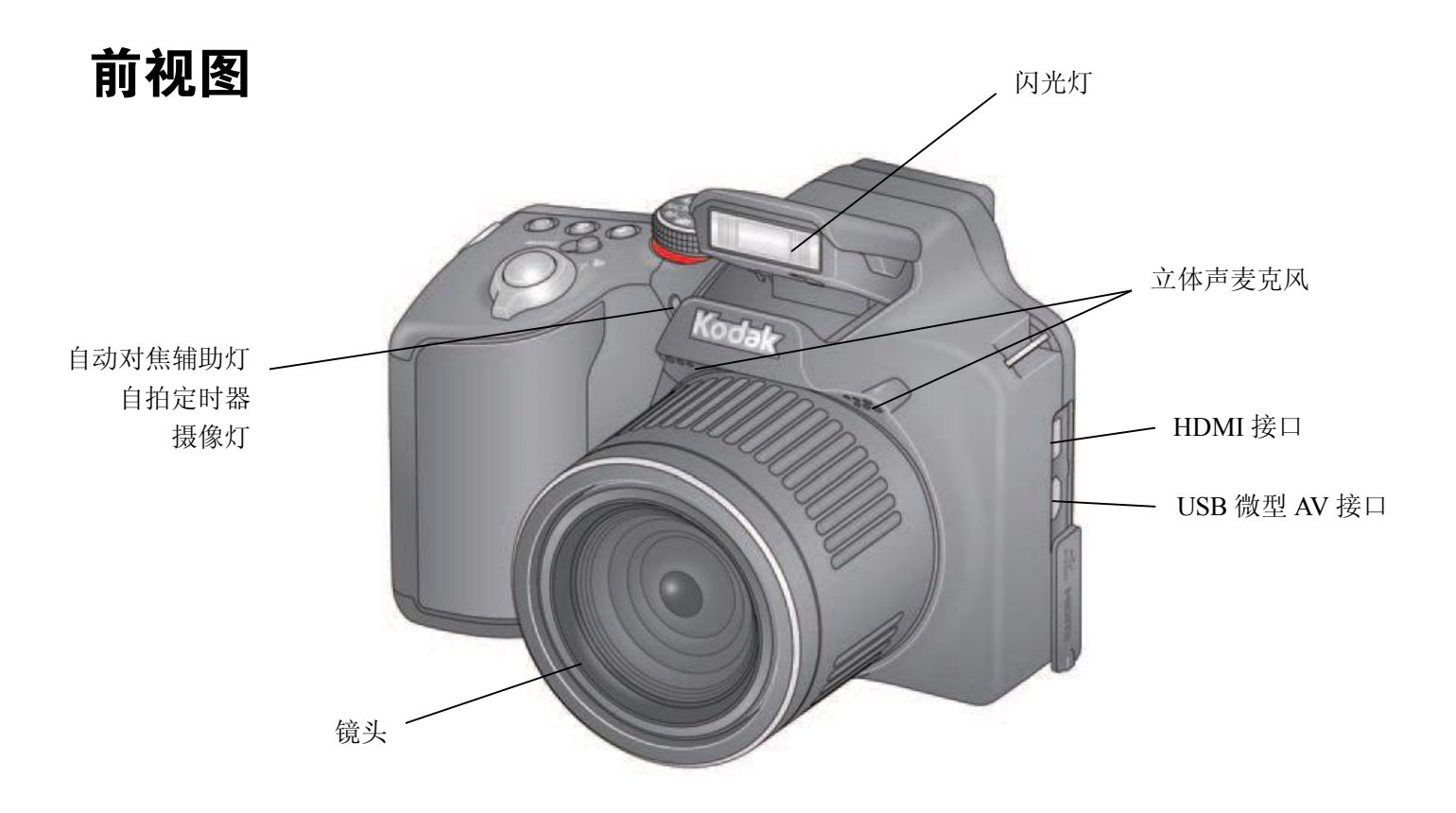

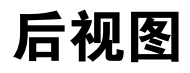

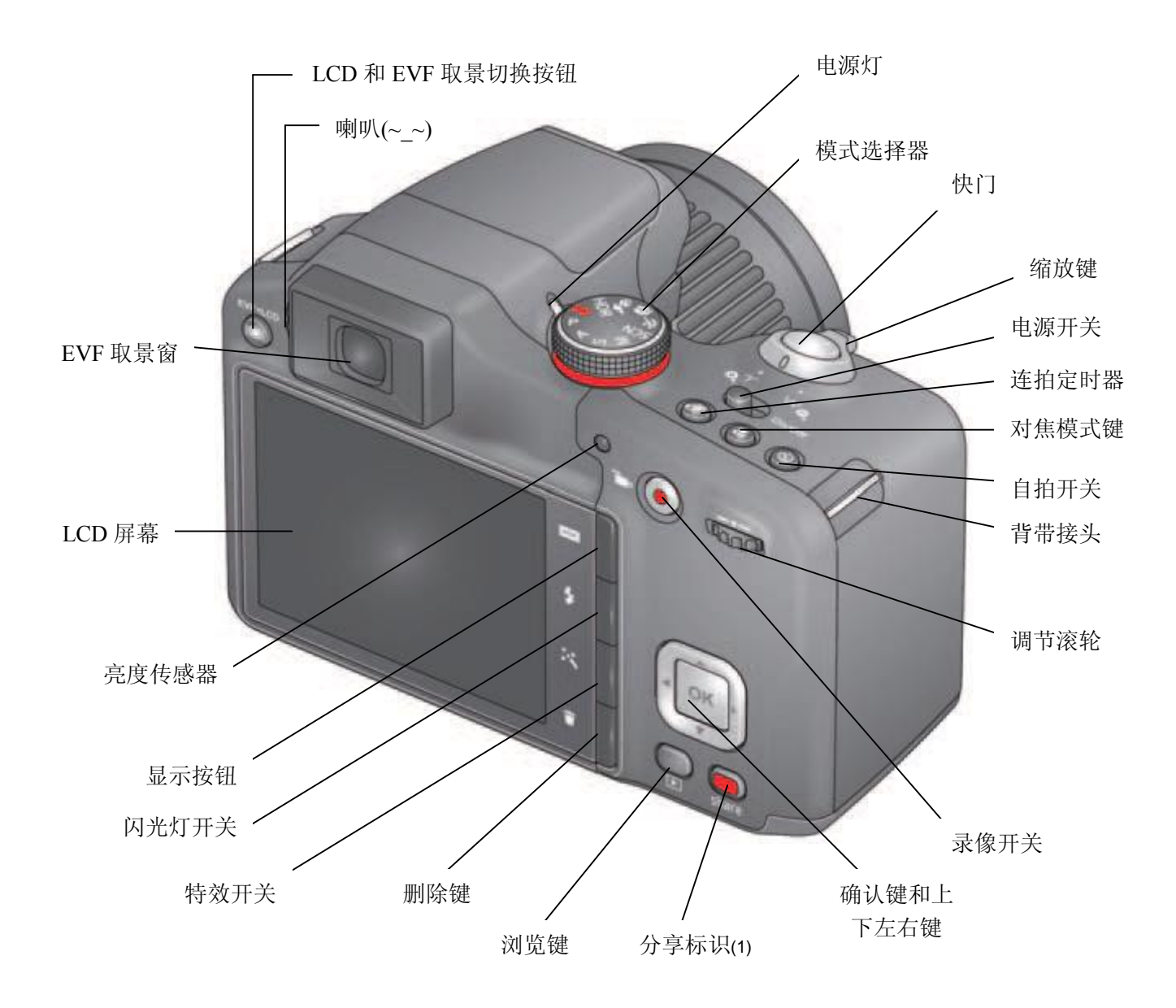

注释:(1),这个 share 是个分享的工具,当电脑与相机相连接时,可以方便的对照片进行分享。

# 底视图

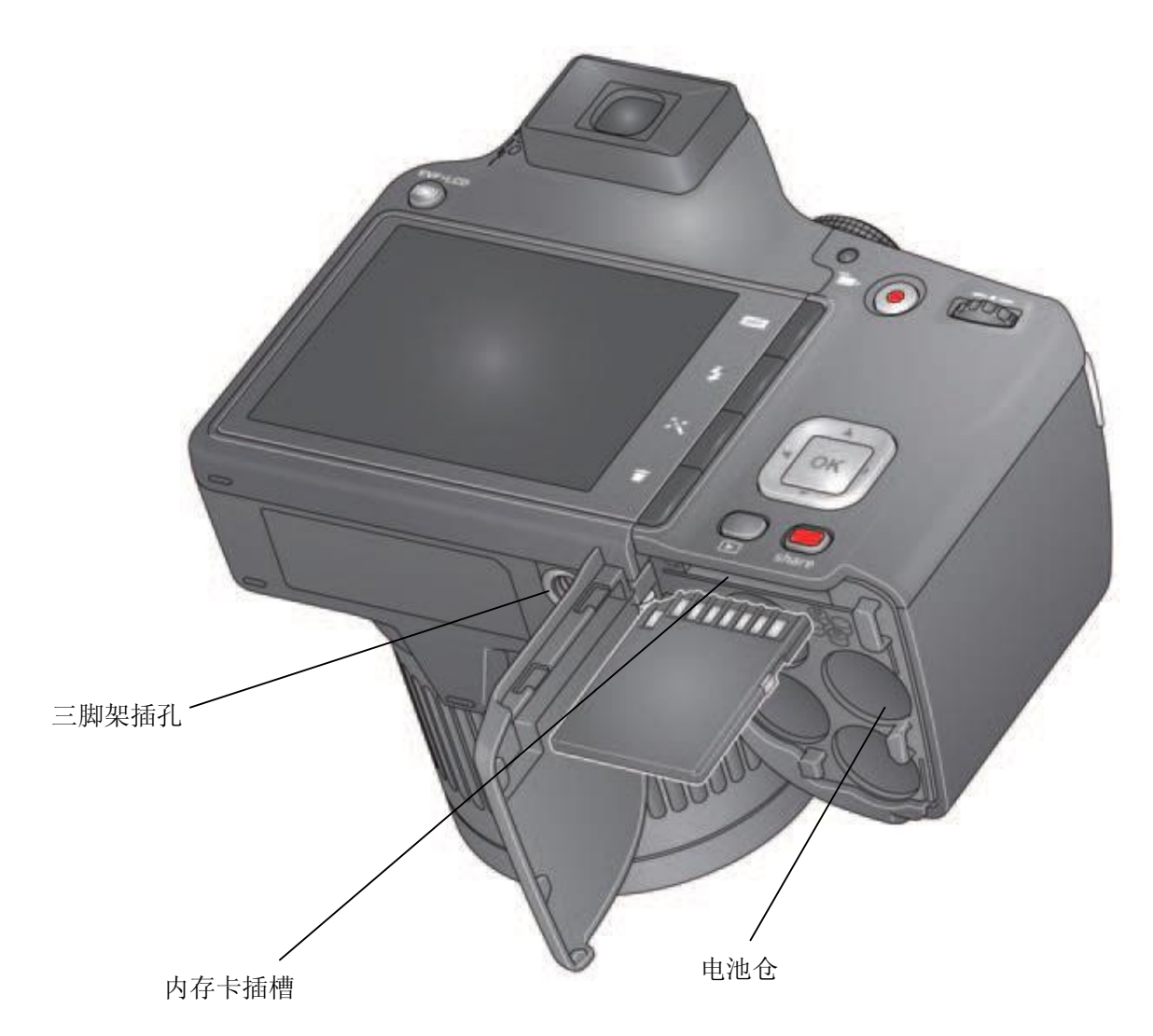

| 1.配置 | 置相机                   |   |
|------|-----------------------|---|
|      | ◆ 把电池拿出来充电先           | 9 |
|      | ◆ 装电池                 | 9 |
| •    | ◆ 开机                  |   |
|      | ◆ 设置语言与日期时间           |   |
|      | ◆ 使用 SD 卡或 SDHC 卡存储照片 |   |
|      | ◆ 绑背带                 |   |
| 2.拍照 | 照片/录视频                |   |
|      | ◆ 使用智能模式拍摄照片          |   |
|      | ◆ 与拍照相关的其它的功能         |   |
|      | ◆ 你的相机你做主             |   |
|      | ◆ 通过工具栏的工具来进行偏好设定     |   |
|      | ◆ 理解和掌握工具或者功能的图标      |   |
|      | ◆ 查看电池状态              |   |
|      | ◆ 视频拍摄功能(录像)          |   |
| •    | ◆ 使用变焦功能              |   |
| •    | ◆ 使用闪光灯               |   |
|      | ◆ 使用不同的拍摄模式           |   |
|      | ◆ 使用 SCN(场景)模式        |   |
|      | ◆ 使用创意模式              |   |
|      | ◆ PASM 四种模式           |   |
| •    | ◆ PASM 四种模式下的微调       |   |
|      | ◆ 使用自拍定时器             |   |
|      | ◆ 使用对焦模式              |   |
|      | ◆ 使用连拍                |   |
|      | ◆ 使用特效                |   |
|      | ◆ 使用直方图查看相片的亮度        |   |
|      | ◆ 使用曝光补偿来调节亮度         |   |
|      | ◆ 使用全景模式拍摄照片          |   |
| 3.回放 | 女与编辑                  |   |
|      | ◆ 回放相片与视频             |   |
|      | ◆ 回放里面还有其它操作吗?        |   |
|      | ◆ 删除图片或者视频            |   |
|      | ◆ 在不同的方式中查看图片或视频      |   |
|      | ◆ 用智能方式查找、欣赏相片        |   |
|      | ◆ 了解与熟悉回放模式下的图标       |   |
| •    | ◆ 裁剪图像                |   |
|      | ◆ 使用原始数据的 RAW 格式      |   |
|      | ◆ 给图片加上边框             |   |
|      | ◆ 用特效改变图像的色调          |   |
|      | ◆ 剪辑视频                |   |
|      |                       |   |

# 目 录

|      | ◆ 从视频中截取一帧图片      | 40 |
|------|-------------------|----|
| •    | ◆ 从视频中动态打印        |    |
| •    | ◆ 多选图片或者视频        |    |
| •    | ◆ 在电视机上展示图片或者视频   |    |
| •    | ◆ 制作幻灯片           |    |
| •    | ◆ 添加日期戳           |    |
| •    | ◆ 使用可选择的遥控器       |    |
| 4.分享 | 享照片与视频            |    |
| •    | ◆ 通过邮件或者 SNS 进行分享 |    |
| •    | ◆ 在你的相机上放合适的 SNS  |    |
| •    | ◆ 管理邮件地址和冲印相框     |    |
| •    | ◆ 相片标签            |    |
| •    | ◆ 标记我最喜欢的照片       |    |
| 5.更多 | <b>8操作</b>        |    |
| •    | ◆ 更改设置            |    |
| 6.安装 | 专软件               |    |
| •    | ◆ 安装软件以供传输和分享     |    |
|      | ◆ 打印相片            |    |
| 7.故障 | 章排除               |    |
|      | ◆ 常见故障            |    |
|      | ◆ 电脑/接口故障         |    |
|      | ◆ 图片质量问题          |    |
|      | ◆ 官网求助            |    |
| 8.附录 | ₹                 |    |
|      | ◆ 规格参数            |    |
|      | ◆ 维护和保养           |    |
|      | ◆ 软件与固件升级         |    |
|      | ◆ 存储容量            |    |
| •    | ◆ 安全操作的重要说明       |    |
| •    | ◆ 电池更换与寿命         |    |
| •    | ◆ 有限服务            |    |
| •    | ◆ 法规条款            |    |
| •    | ◆ 环保相关            |    |

# 1.配置相机

◆ 把电池拿出来充电先

这部分没什么好译的,就不浪费时间了。

◆ 装电池

这里很重要,看仔细了。

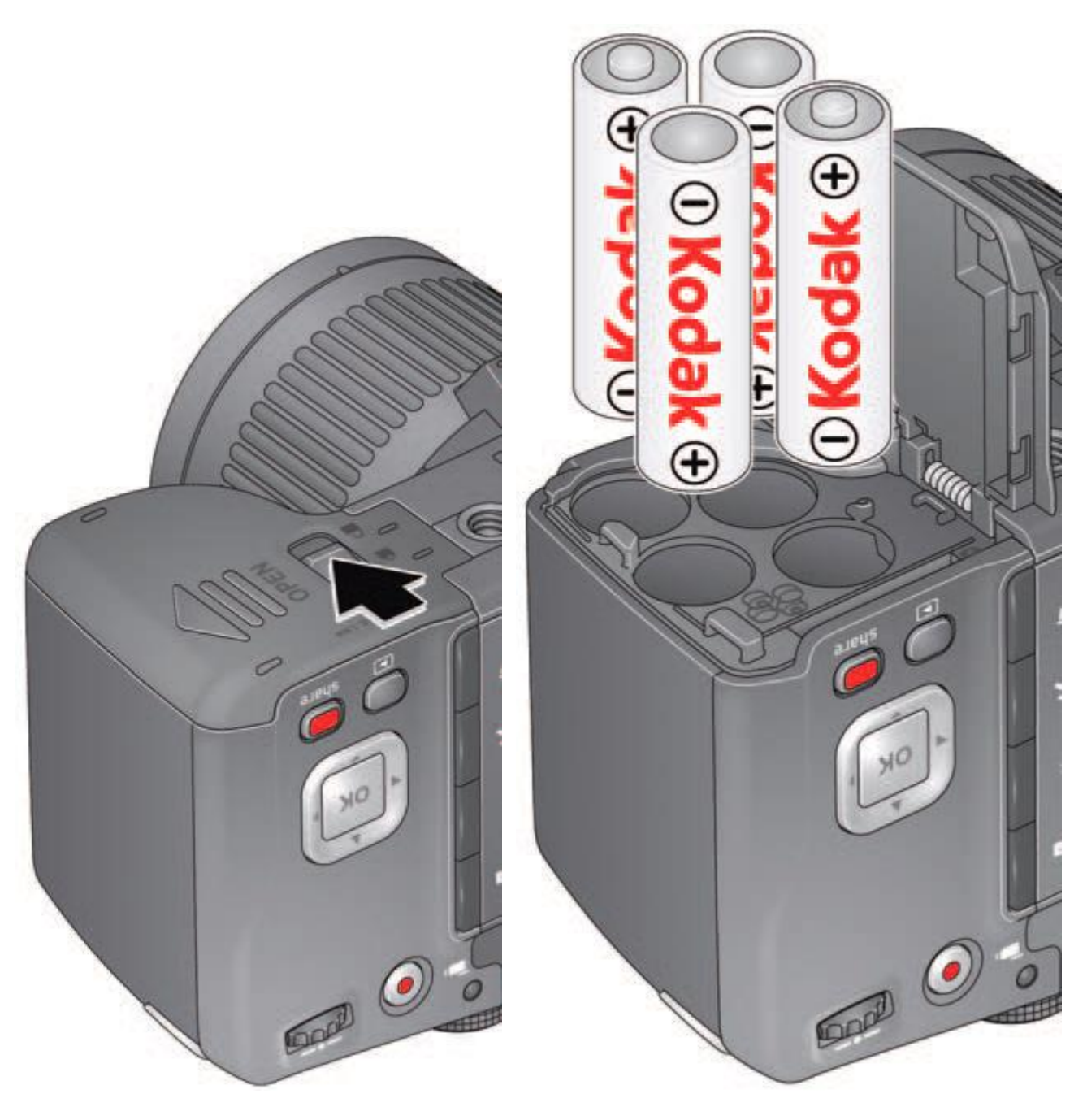

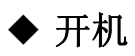

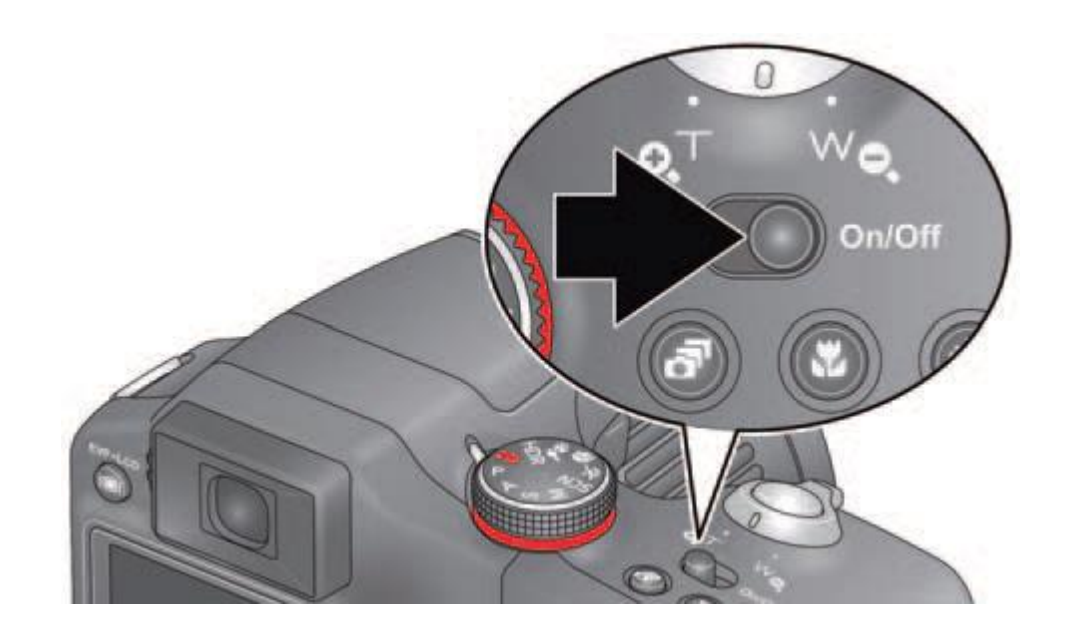

◆ 设置语言与日期时间

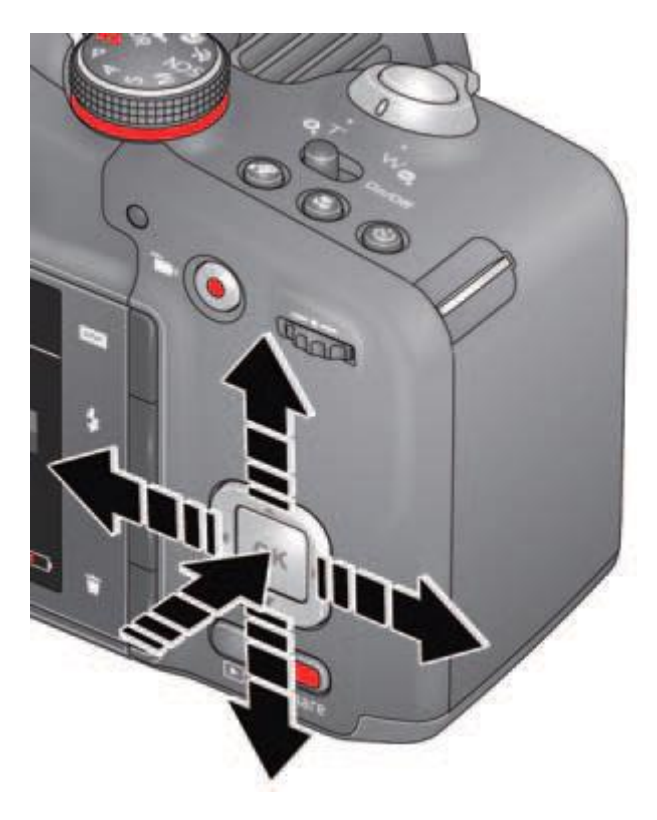

语言选择 日期设计

可以通过上下方向键进行选择,然后使用 ok 键保 存

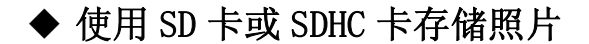

相机本身已经自带内存,但容量很小,最好购置一张或者多张 SD 卡或者 SDHC 卡来存储更多的照片和视频。

注意事项:插入时注意看清楚,不要插错方向,小心轻轻的插入,不要强暴插入。 否则 SD 卡可能损坏,里面的照片就完蛋了,还有,也会严重的损坏相机。

1.切记关机,再打开底盖

2.插入时听到轻"咔"声就说明插入成功,取出时要按下去再拿出来

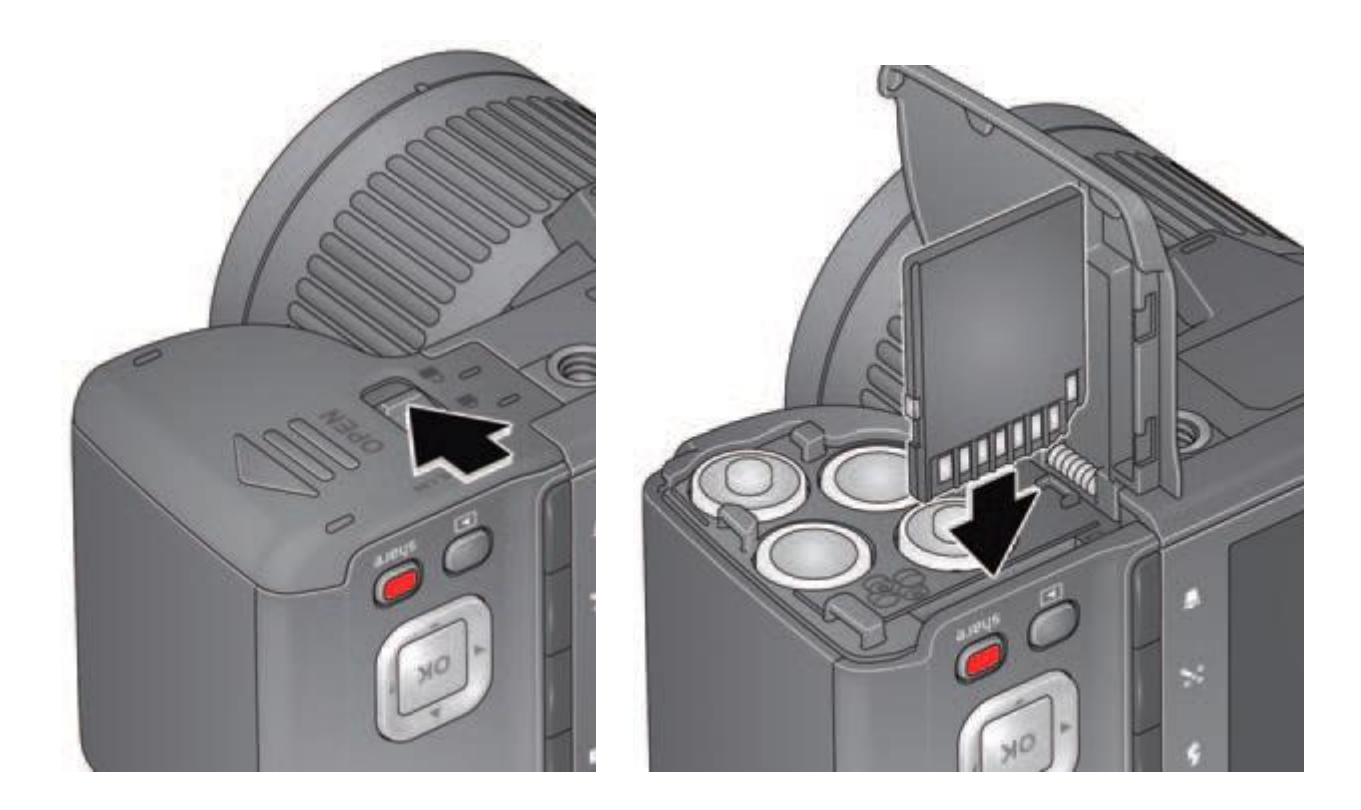

重要提示:当你开机的时候,相机会检查有没有附加的存储卡,如果没有,那么 拍摄的照片或者视频将保存到相机自带的存储里。如果检测到 SD 卡,而相机内存中 也有相片,那么它会提示你要不要把这些相片保存到 SD 里,并且清理内存。

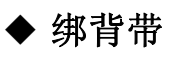

这个也没什么好译的,上张图片吧。

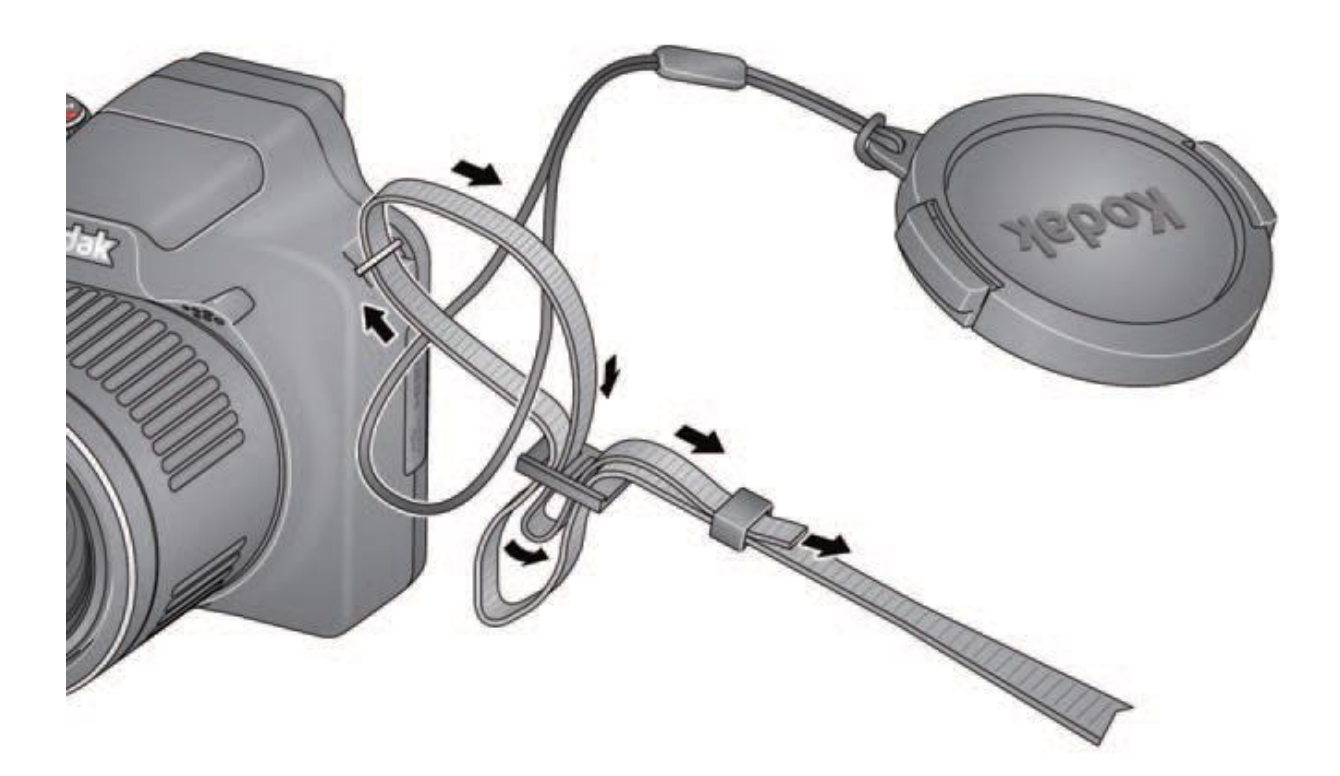

# 2. 拍照片/录视频

#### ◆ 使用智能模式拍摄照片

1、旋转模式选择器滚轮,切换到智能模式,上面的图示像这个图片 🙆

2、利用取景框或者 LCD 屏幕取景构图,可以按 LCD 左上角的 "LCD/EVF 切换 键" 切换到电子取景器(~\_~!,就是 LCD 上面那个闭一只眼睛才能看的框),能够有效 节省电池并降低光线对视觉判断的影响。

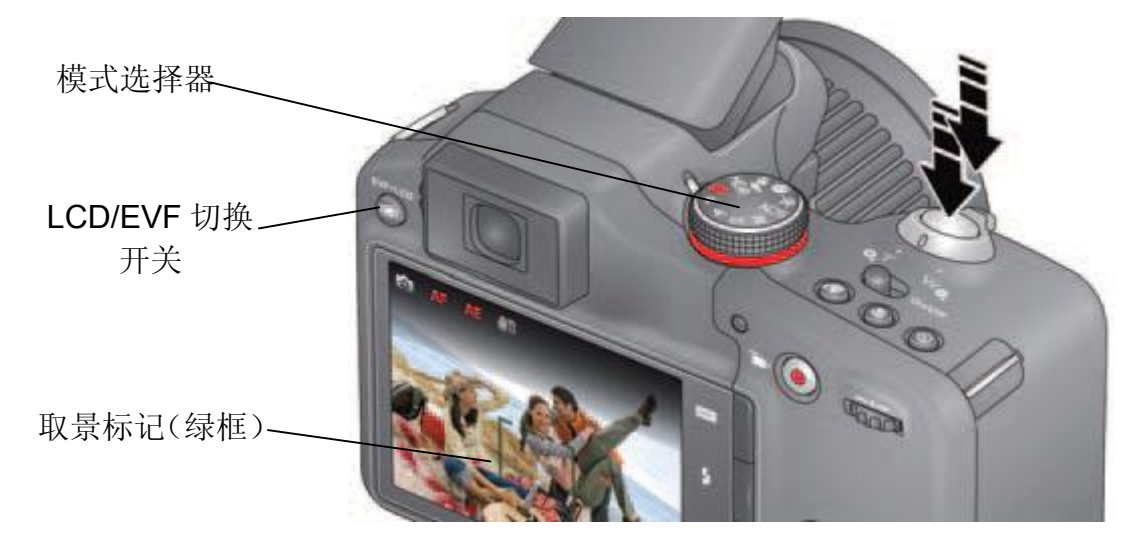

3、适当移动相机,使取景标记绿框对准拍摄主体,半按快门,并检视当前的对焦 清晰情况和光线情况,达到满意时请按下快门。如果取景标记未对准拍摄主体,请放 开快门,重复上面的操作直到满意为止。

4、完全按下快门后,LCD 会短暂的停留预览在当前拍摄的相片上,如果不喜欢 这张,请按下删除键(就是 LCD 右边上的四个按键中的第四个),然后照提示完成删 除。详细的关于删除的操作跳到 x 页,另外,在录像过程中截取一帧图片并保存跳到 x 页。(都不明白这个说明书在这里提录像的操作干吗~\_~!)下面这是预览的几种模 式,后面也有详细的描述。

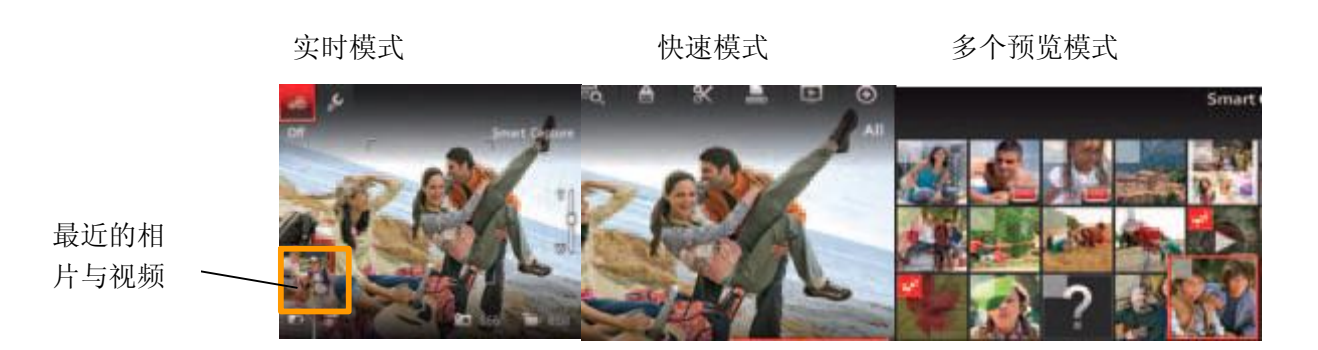

◆ 与拍照相关的其它的功能

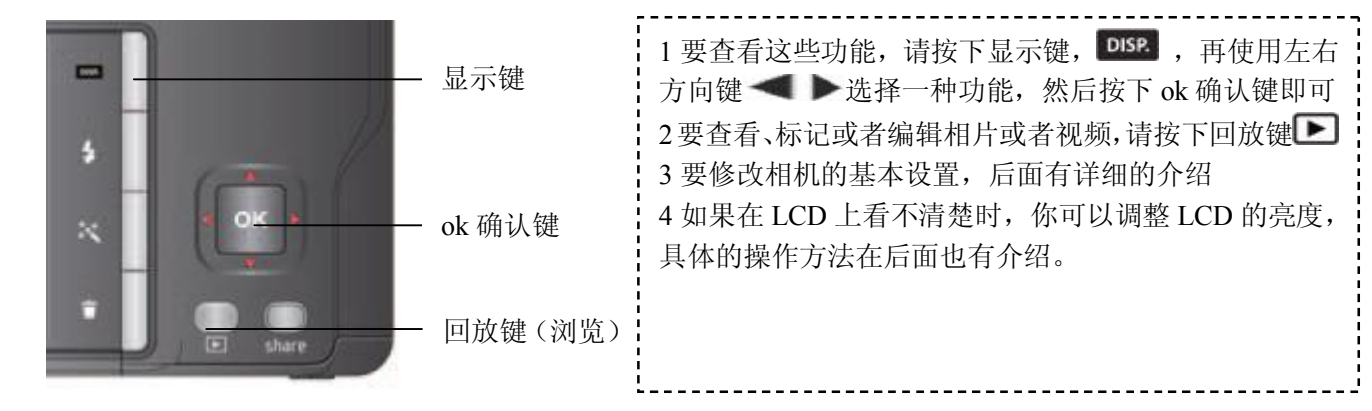

## ◆ 你的相机你做主

有时候,你需要在LCD 上看到相关的一些图标、标记,但有的时候你不想看到那些烦人的东西,那就按下显示键 DISP,在"清屏状态(没什么图标在上面)"和"工具状态(周边好多图标)"二者间切换吧。

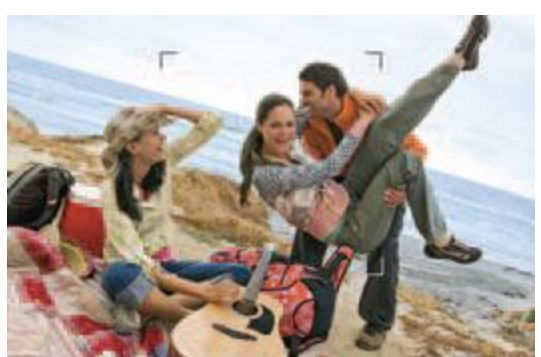

【清屏状态】

【工具状态】

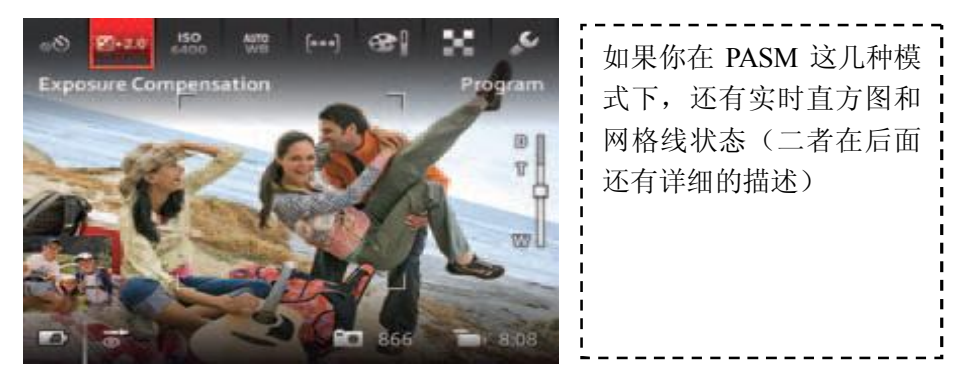

~\_~: 我补充一下,可能有人不知道 PASM 模式是什么,这个代表四个模式, P,程序自动化; A,光圈优先; S,快门优先; M,全手动模式。

| <ol> <li>①在实时查看模式下,使用上下键▲▼在<br/>工具间移动或者在最近相片间切换。</li> </ol>                                |              | ୬ଟି ଅ-ଅର୍ଥ<br>Exposure Co | mpensation | )    | ei :      | Prog | eam<br>B                |
|--------------------------------------------------------------------------------------------|--------------|---------------------------|------------|------|-----------|------|-------------------------|
|                                                                                            | 最近的相<br>片与视频 |                           |            |      | 856       | -    | 3.03                    |
| <ol> <li>① 在回放查看模式下,使用上下键▲▼在<br/>工具间移动或者操作上一页、下一页。</li> <li>② 先用左右键◀▶选择好某个工具或者功</li> </ol> | 更多工具 —       | • •                       |            | ×    |           | -    | <ul> <li>▲II</li> </ul> |
| 能,进入此功能后,可以使用 <b>◀▶</b> 进一步修<br>改此功能的相关设定。                                                 |              |                           | No.        |      |           |      |                         |
| 提示:如果你按了这个,那么你可以通                                                                          |              | + Setting                 | gs         |      | (         | Clos | se                      |
| 过▲▼来选择某个设定,然后要按 ok 键进                                                                      |              | Edit Share S              | Settings   |      |           |      |                         |
| 行保存。注意有些工具或者功能要用左右键<br>◀▶来选择。                                                              |              | People Tag                | Settings   |      |           |      |                         |
|                                                                                            |              | Ficture Size              |            | < 61 | MP (4:3)  |      | >                       |
|                                                                                            |              | Video Size                |            | 12   | 280 x 720 | 0    |                         |
| ,<br>,<br>,<br>,                                                                           |              | Slide Show                | Settings   |      |           |      |                         |

# ◆ 通过工具栏的工具来进行偏好设定

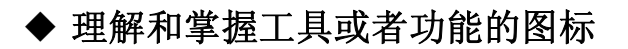

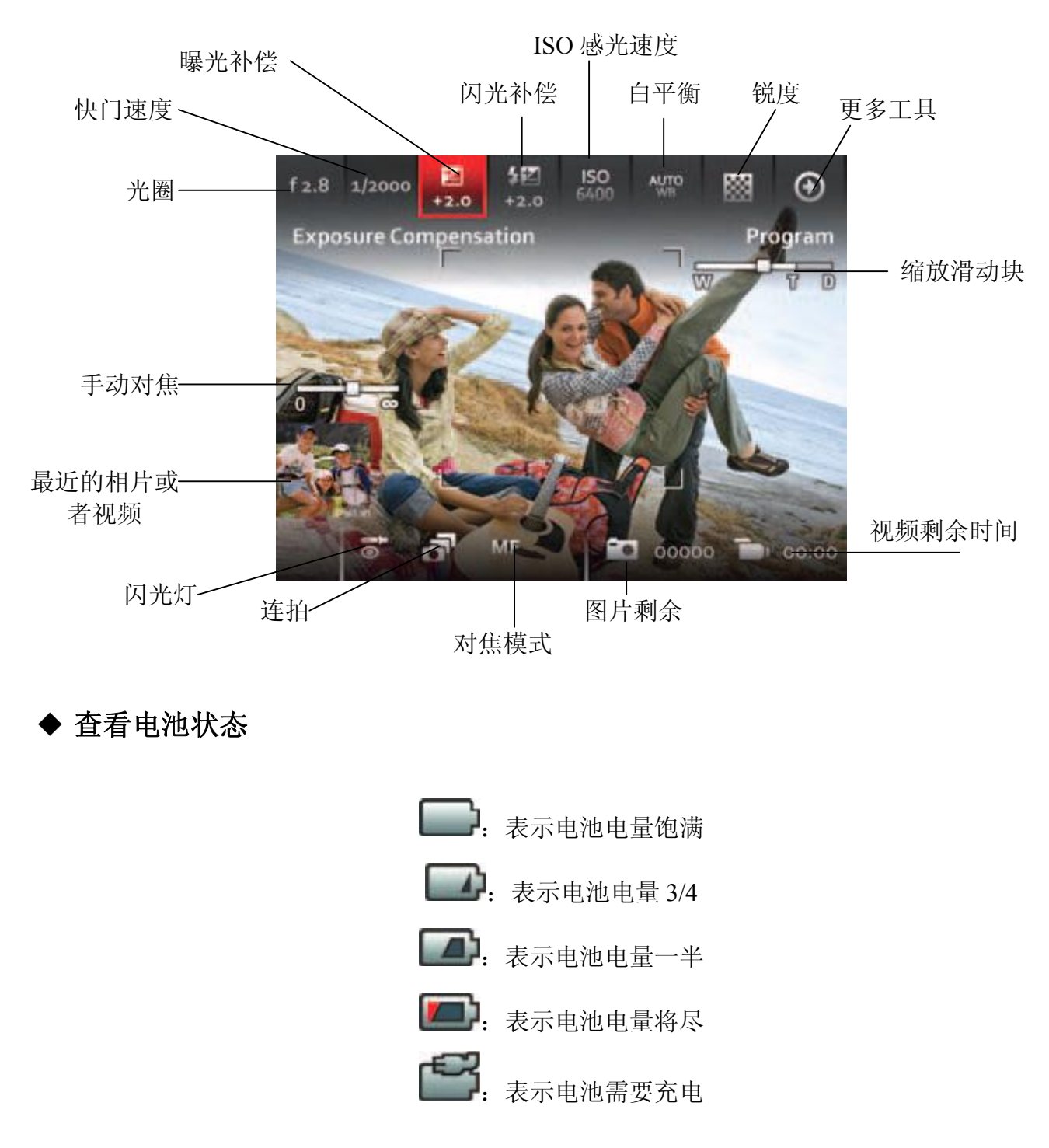

如何装电池,请看前面有介绍 想买额外的电池,请登录 www.kodak.com/go/accessories \*柯达自己的广告(~~)

#### ◆ 视频拍摄功能(录像)

此相机随时可以拍摄视频,只按下录像键即可!

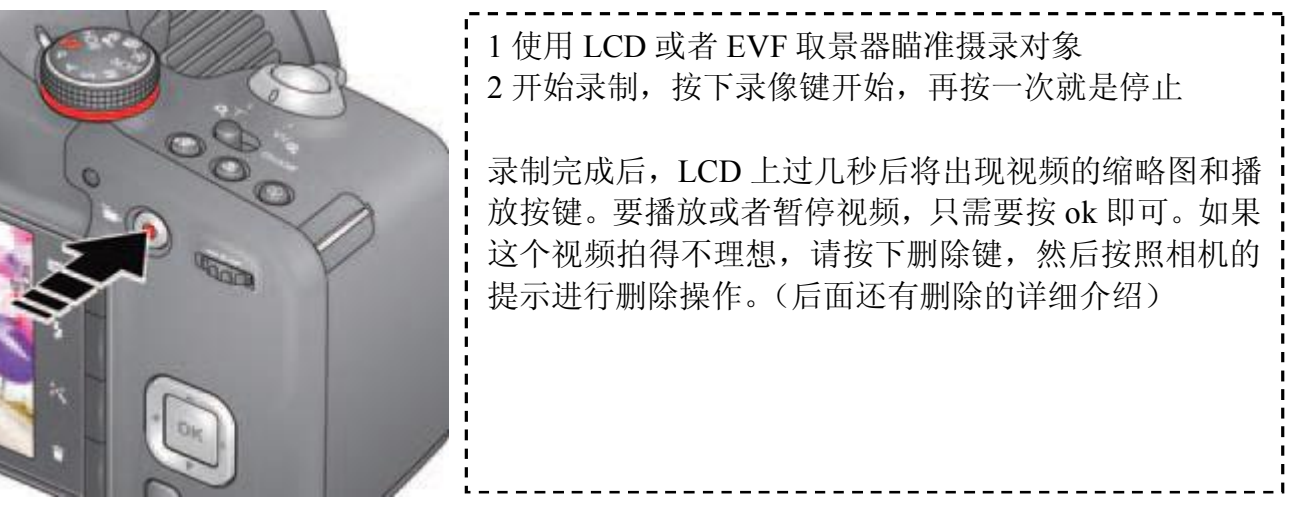

## 在录制时,截取一帧并存为相片:

在录制过程中,将快门完全按下(按到底),相机会自动保存一张相片,并继续录像,直到你按下录像键(停止)为止。图片的尺寸和视频的尺寸是一致的。例如如果你选择的视频尺寸是 1920x1080,那么此张截图也将是 1920x1080。

# ◆ 使用变焦功能

使用光学变焦功能,可以轻松的变焦30倍。

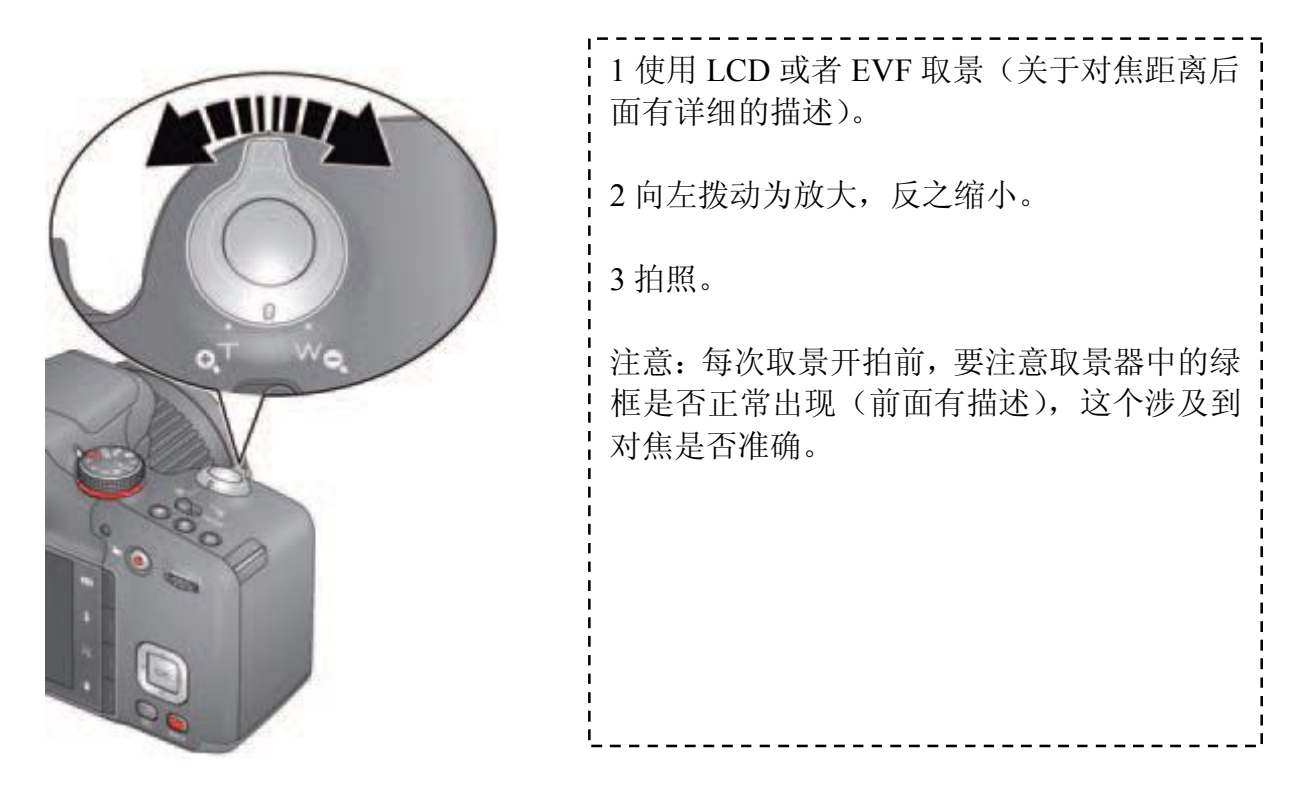

#### 使用数码变焦

注意: 在智能模式中,不支持数码变焦。使用数码变焦使图片的质量有所下降。

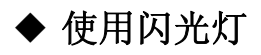

当夜间、室内或者其它光线条件不好时,我们要使用闪光灯。但是闪光灯在某些模式下是不可用的。

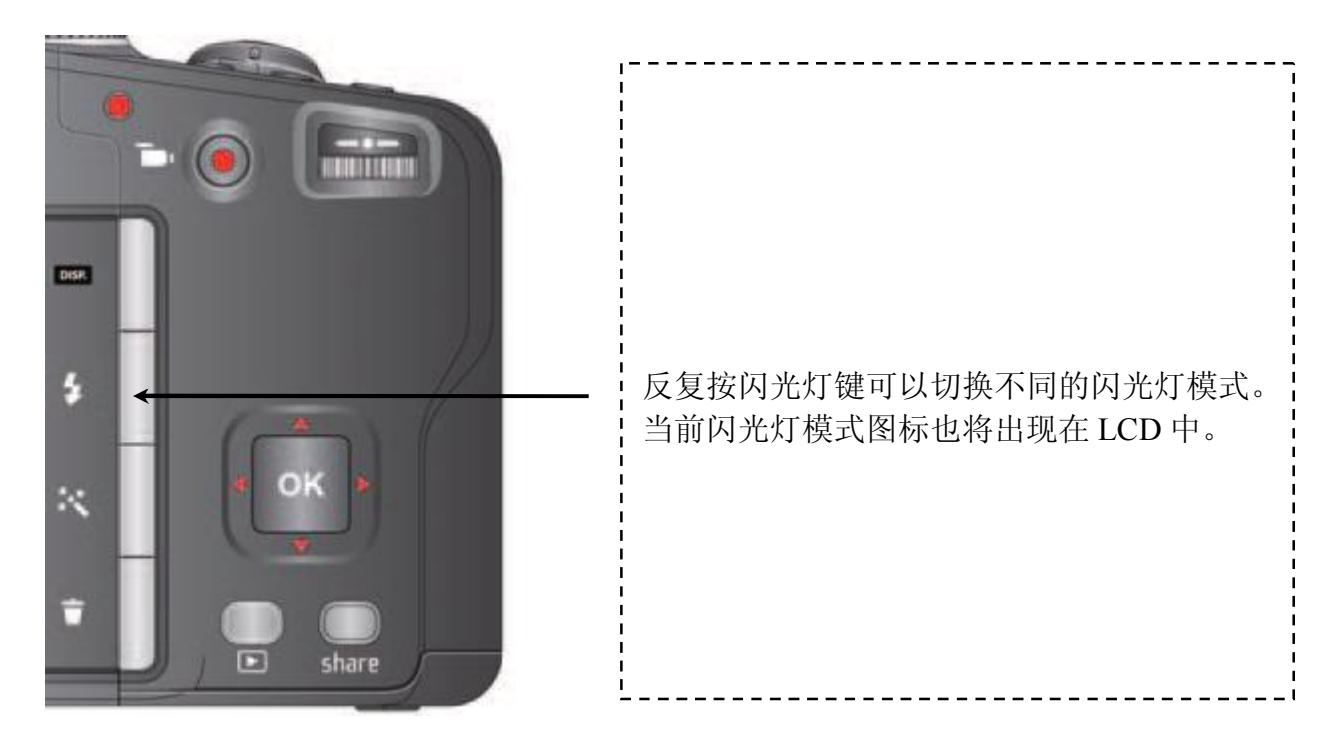

## 几种闪光灯模式图表

| 模式   | 图标             | 闪光情况                                                       |
|------|----------------|------------------------------------------------------------|
| 自动模式 | ¥A             | 光线条件差时,自动启动闪光灯                                             |
| 补光模式 | 4              | 无论何时何地,均采取补光。主要应用于阴影、背光。在此种<br>情况下,极其需要相机稳定,最好有强悍胳膊或者用三脚架。 |
| 红眼降低 | 0              | 在拍照的时候减少红眼,但不能完全消除                                         |
| 关闭模式 | $\mathfrak{G}$ |                                                            |

# ◆ 使用不同的拍摄模式

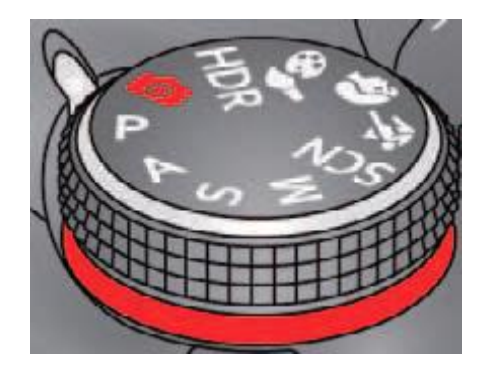

# 模式功能表

| 模式                                                                           | 用途特点                                                                    |
|------------------------------------------------------------------------------|-------------------------------------------------------------------------|
| <b>6</b> . 智能模式                                                              | 特点是易用,并且得到质量不错的片子<br>•面部捕捉<br>•自动分析场景并配置合适的拍摄参数<br>•柯达先进的画面优化技术,使片子效果更佳 |
| <ul> <li>P:程序自动化</li> <li>A:光圈优先</li> <li>S:快门优先</li> <li>M:纯手动模式</li> </ul> | 更好的控制相机和相片                                                              |
| SCN: 场景模式                                                                    | 在不同的场景中,为您简化复杂的参数配置                                                     |
| <b>欲</b> . 运动模式                                                              | 主要用于拍摄运动的对象,快门速度较快                                                      |
| 刹:人像模式                                                                       | 全画幅肖像                                                                   |
| 81: 创意模式                                                                     | 高级的、有艺术特色的模式                                                            |
| HDR                                                                          | 高动态范围模式,相机可以从光线特别强和特别暗的条件下拍<br>两张相片并合并成一张高动态范围、不同曝光量的相片,并保<br>持1200万像素。 |

# ◆ 使用 SCN (场景) 模式

- 1转动模式选择器,指向 SCN 项
- 2 按▲▼或者◀▶来查看场景模式中各种应用特色的功能介绍
- 3 然后选择合适的场景模式例如夜间拍摄,按下 ok 键即可

#### 场景模式下各种场景使用说明

| 场景    | 用途                                 |
|-------|------------------------------------|
| 风景    | 较远距离的风景                            |
| 花卉    | 近距离拍摄,尽量不用闪光灯,自然光即可                |
| 夕阳    | 黄昏时拍摄                              |
| 背光    | 当拍摄主体背光或者在阴影下时                     |
| 烛光    | 拍摄主体在烛光照射下                         |
| 儿童    | 在明亮的光线下活跃的儿童动作                     |
| 明亮    | 明亮的海滩或者雪景                          |
| 烟花    | 主要用于拍摄烟花等火焰效果,为了保持平衡,尽量用三脚架        |
| 人像    | 人物特写,注意对焦精准和避免红眼                   |
| 夜间人像  | 在光线较差或者夜间拍摄人像,能降低红眼                |
| 夜间风景  | 夜间较远距离拍摄风景,不使用闪光灯                  |
| 舞台    | 舞台人物拍摄,高速快门,高 ISO,闪光灯和声音关闭(可设置闪光灯) |
| 高 ISO | 室内拍摄或者光线较暗时                        |
| 全景拼接  | 可以拼接2或3张相片成一张全景片子(后面有详述)           |

# ◆ 使用创意模式

1转动模式选择器,指向 86 项

2 按▲▼或者◀▶来查看创意模式中各种应用特色的功能介绍

3 然后选择合适的创意模式,按下 ok 键即可

# 创意模式下各种情况使用说明

| 模式    | 用途                                                                                                    |
|-------|----------------------------------------------------------------------------------------------------|
| 夜景长曝光 | 用于拍摄夜间移动的主体,产生动感。分辨率设置到1200万像素。                                                                                   |
| 戏剧化   | 高饱和度,色彩鲜艳。相机自动获取两张不同各项参数的相片合成一张。<br>分辨率设置到1200万像素。                                                                |
| 智能人像  | 面部特写,相机会多拍几张照片,并从中选取一张对焦最准、笑容最灿烂、没有闭眼的照片。分辨率设置到1200万像素。                                                           |
| 特色大头照 | 可以把四张照片合成一行,但要注意保持平衡,最好用三脚架。~_~这个功能不知道和电脑上的那个 photo booth 软件效果相比如何?                                               |
| 自动全景  | Hold 住快门(~_~原文真用 hold),然后从左到右或者上到下的移动相机<br>取景。180 度水平或者 120 度垂直,相机会自动拼接这些图片成为一张。<br>注意:如果你按着快门不放的时间越长,那这张拼接的图也越长。 |

当我们要针对不同情况更好的控制片子的质量和效果时,需要用到这几种模式。 分别代表: P,程序自动化; A,光圈优先; S,快门优先; M,全手动模式。

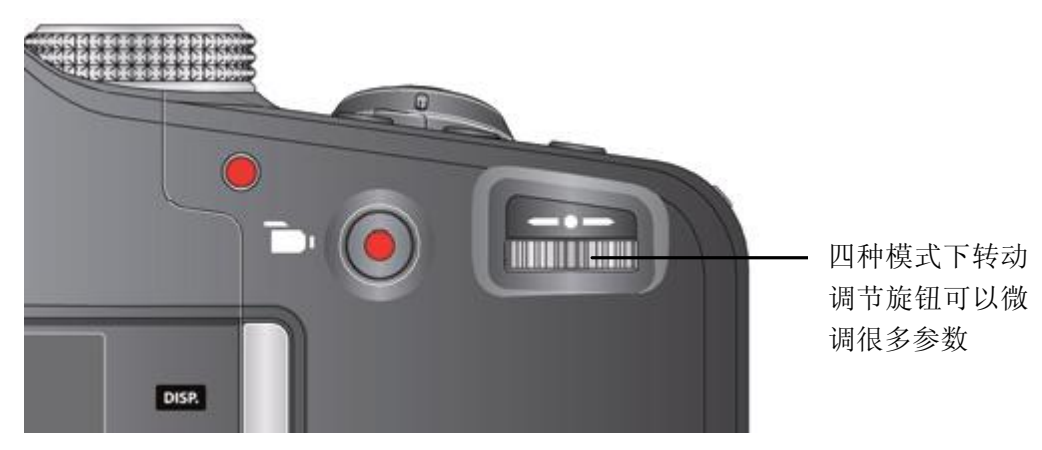

| 模式 | 用途                                                                   | 转动调节旋钮可调节               |
|----|----------------------------------------------------------------------|-------------------------|
| Ρ  | 程序自动化模式将提供完全的菜单选项以供轻<br>松拍摄。相机会根据现场光线情况来自动设定<br>光圈和快门速度。             | 曝光补偿、闪光补偿、<br>ISO 速度    |
| Α  | 光圈优先模式控制了清晰度范围,光圈设置可<br>能会受到光学变焦的影响。                                 | 光圈、曝光补偿、闪光<br>补偿、ISO 速度 |
| S  | 快门优先模式主要控制快门速度,相机将自动<br>匹配对应的光圈。为了防止模糊抖动,可以使<br>用三脚来保持平衡,从而可以调较慢的快门。 | 快门速度、曝光补偿、<br>闪光补偿.     |
| Μ  | 全手动模式提供了最高级的拍照控制。为了防<br>止模糊抖动,可以使用三脚来保持平衡,从而<br>可以调较慢的快门。            | 光圈、快门速度、闪光<br>补偿、ISO 速度 |

提示: 在这几种模式下所设定的各项参数,只会对当前模式下的拍摄生效,并非 影响到全局设定。这几种模式微调过后,会自动记忆,不会自动重置。所以如果你要 重置这几种模式的参数,请使用重置相机来恢复到最初默认值(后面有描述)。

#### ◆ PASM 四种模式下的微调

PASM 可模式控制光圈(f值),快门速度,曝光补偿,闪光补偿和 ISO。 1转动模式选择器指向 P、A、S 或者 M

2 按下显示键 DISP.

3 使用左右键◀▶选择要调节的参数,然后按 ok 进入菜单。使用左右键◀▶在此 菜单中配置此项参数的数值,然后保存。

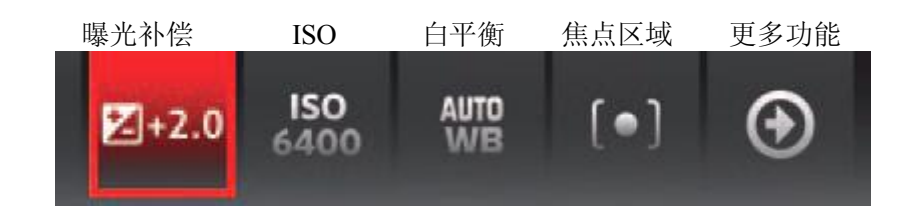

ISO ——— 用于调节相机对光的敏感度,较高的 ISO 表示有较高的敏感度。 注意:较高的 ISO 会产生噪点。

- 闪光补偿— 用于调节闪光灯的亮度
- 曝光补偿— 用于调节曝光度。如果场景太亮,就降低些;太暗则反之。
- 快门速度一 控制快门持续打开的时间。用三脚架时可以调低快门速度。
- 光圈—— F值,控制镜头进光孔径的大小,从而决定景深。
  较小的F值意味着开放较大的进光孔径,光线不足时常用;
  反之进光孔径较小,主体清晰,用于拍风景或者光线条件很好的时候。

## ◆ 使用自拍定时器

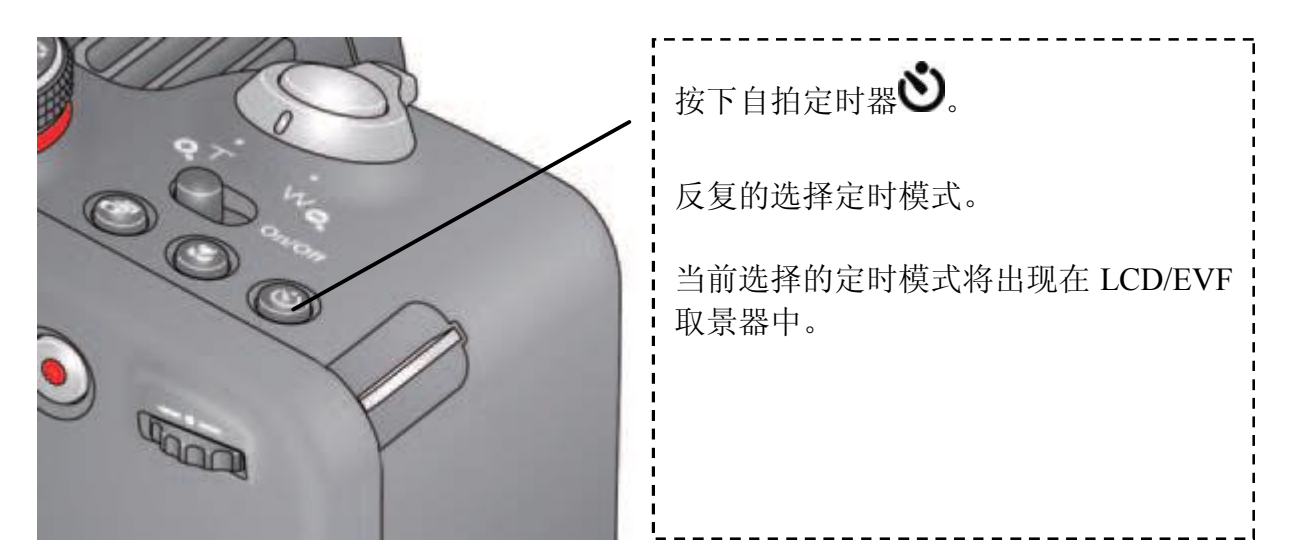

当你想自拍的时候,选择好你的自拍背景,并且设计好定时模式,然后按下快门, 开始自拍。相机最好放在一个比较平坦的地方或者三脚架上,防止意外。

1 按下自拍定时器,直到定时模式设置出现在 LCD 中。

10 秒 ──\_10 ℃ 代表 10 秒延迟后开拍,你要确保你能在 10 秒内返回场景中。
 2 秒 ──\_2 ℃ 代表 2 秒延迟后开拍,估计很恐怖~\_~!神速啊,不然拍不到你。
 双镜头──\_2x ℃ 代表第一张 10 秒延迟后开拍,第二张 8 秒后开拍。
 2 半按快门对焦和了解曝光情况,确定后再完全 按下快门。回到场景中等自拍。

相同的步骤(10秒和2秒模式)同样适用于视频录制,你可以设定好延迟时间后, 按下录像键,快速返回场景用即可。

## ◆ 使用对焦模式

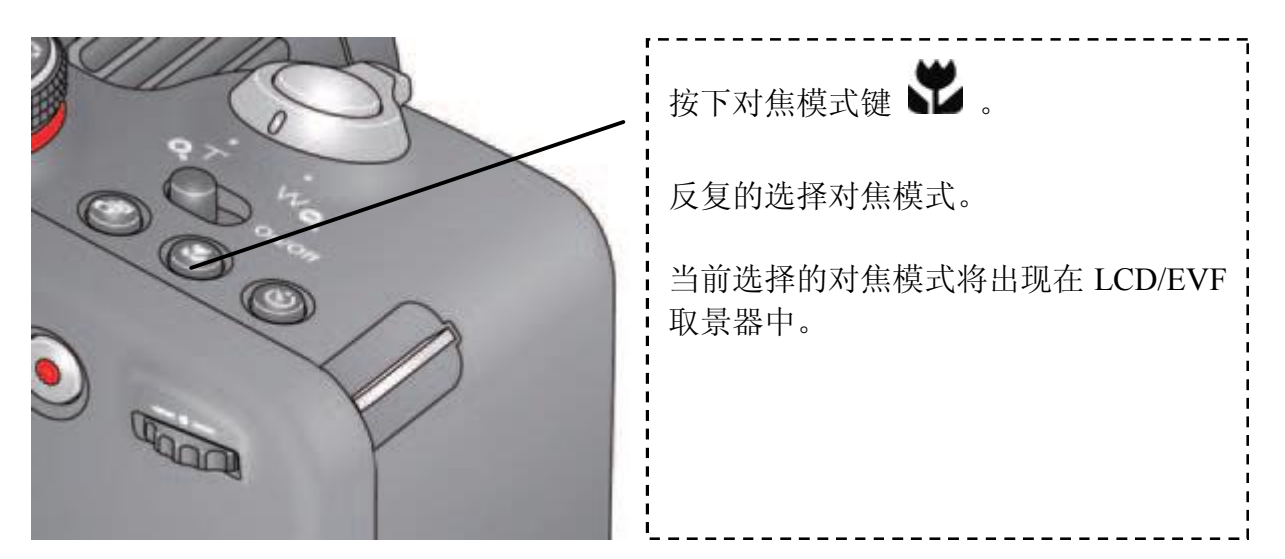

重要提示:对焦调节的使用是根据拍摄所采用的模式而定的,模式支持才能使用。 1按下对焦模式键,将看到 LCD 上有聚焦的图标出现

| 模式      | 图标       | 用途                                               |
|---------|----------|--------------------------------------------------|
| 正常自动对焦  | 无        | 正常拍摄                                             |
| 无限自动对焦  |          | 较远的风景,或者在窗户前透过玻璃拍照                               |
| 微距自动对焦  | Ŷ        | 从镜头到拍摄主体间的距离在 10-80cm 时                          |
| 超微距自动对焦 | <b>*</b> | 从镜头到拍摄主体间的距离在 1-20cm 时                           |
| 纯手动对焦   | MF       | 对焦图标显示了对焦的距离和方向,使用左右键来移动<br>取景的对焦中心,可通过放大倍数来调焦距。 |

2半按下快门进行对焦和检视曝光情况,合适的时候就按下快门吧。

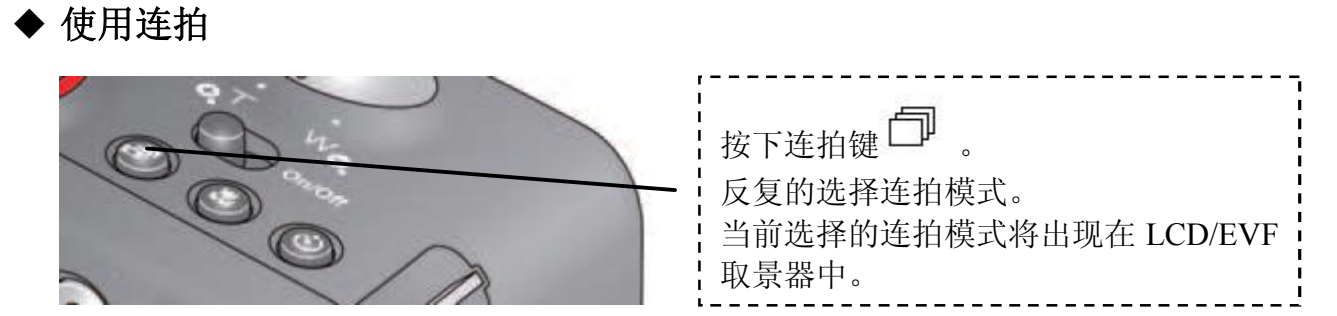

1 按下连拍键,将看到 LCD 上有连拍的图标出现

| 连拍模式   | 适用范围           | 当你持续按住快门(到底)不放                                     |
|--------|----------------|----------------------------------------------------|
| 无限连拍   | PASM 和智能<br>模式 | 狂拍至没有存储空间为止(就看你放不放快门了)。连<br>拍速度和照片尺寸、质量和拍摄模式有密切关系。 |
| 高速连拍上  | PASM           | 4张图片(约4帧/秒),图片尺寸因模式不同而异                            |
|        | 智能模式           | 3张图片(约2帧/秒),图片尺寸因模式不同而异                            |
| 高速连拍 H | PASM           | 4张图片(约9帧/秒),图片尺寸因模式不同而异                            |
| 高速高清连拍 | PASM           | 20 张图片(约 60 帧/秒),图片尺寸 1920x1080                    |

2半按下快门进行对焦和检视曝光情况,合适的时候就按下快门吧。

在连拍过程中,相册一直持续拍摄动作,直到你放开快门,否则直到内存满为止。 注意:

在连拍模式中,闪光灯被禁用。在快速预览中,你可以一次隆删除单次连拍的 多张相片。

连拍不能用于场景模式中的人像、夜间人像、夜间风景、烟花、背光、全景这些模式,还有配置 RAW 格式时也不能使用。

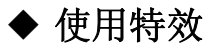

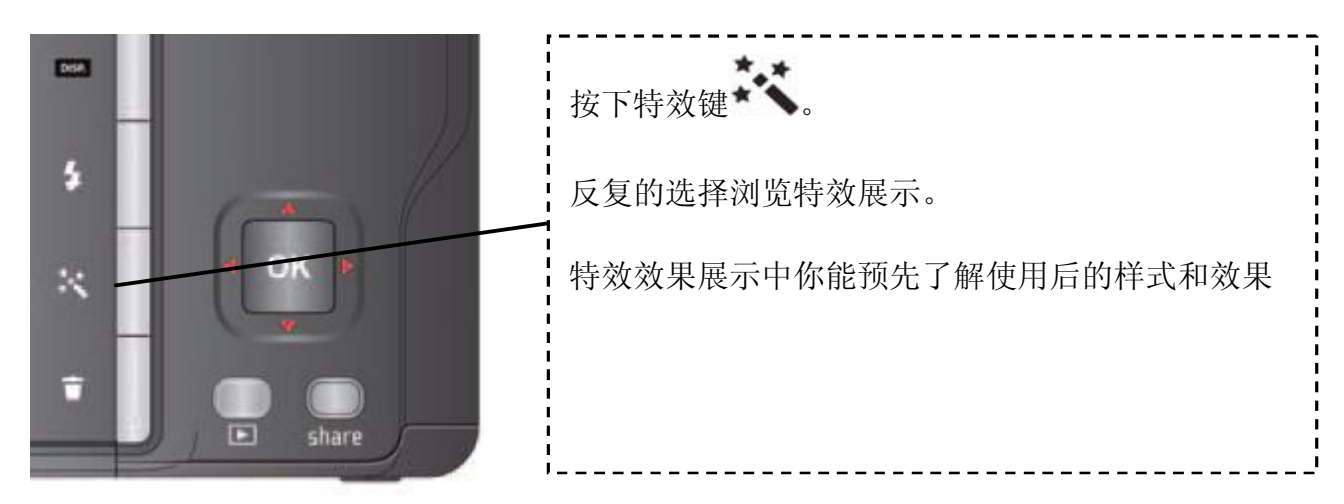

## ◆ 使用直方图查看相片的亮度

使用直方图来查看并评估拍照前后的亮度情况。直方图中的图示处于中间高峰时,是最佳的曝光时机。此后用闪光灯可能会影响亮度,慎用。 在 PASM 几种模式下,按显示键 DSP 后屏幕将出现直方图。

亮度偏低

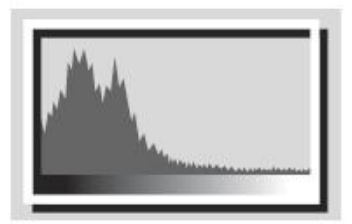

亮度最佳

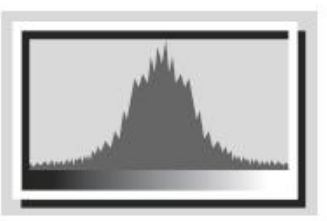

亮度偏高

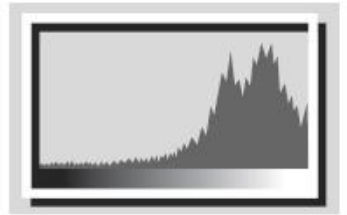

#### ◆ 使用曝光补偿来调节亮度

在 P、A、S 和全景模式下,在拍照前可以使用曝光补偿来调节亮度。全景模式的图片和另外的图片都可以得到调整(前面有如何具体操作的说明)。

1 通过菜单使用左右键进入曝光补偿项以后,通过左右键调整需要的值,然 后保存。此时在 LCD/EVF 中也将呈现出对应的状态图标,并且当前取景或图片 也发生了变化。

2 你可以不断的调整,到满意为止。

#### 在曝光补偿中使用包围曝光

可以使用包围曝光结合曝光补偿得到最佳的曝光点。

| 当前曝光设定 | 使用包围曝光   | 曝光变化结果            |
|--------|----------|-------------------|
| 0.0    | 0.3steps | - 0.3, 0.0, +0.3  |
| +1.0   |          | +0.7, +1.0, +1.3  |
| -1.0   |          | - 1.3, -1.0, -0.7 |

#### ◆ 使用全景模式拍摄照片

使用全景模式将三张照片合为一张。

提示: 使用三脚架能获得最好的效果。拍摄后合成的全景图片保存, 其它的单张 不保存。曝光和白平衡要在第一张进行设定, 要禁用闪光灯。

1转动模式滚轮指向到 SCN 场景模式。

2 首先使用上下左右键设定拍摄方向从左到右或者从右到左(取决于你平移的方向)并按下确认 ok 保存方向配置。

3以从左到右为例,瞄准拍摄主体左侧,按下快门后,第一张照片的快速预览形成

后,LCD上出现了实时查看,并在刚刚拍下的照片上呈现出"叠加"标识。

4 每步合成照片。根据你设定的拍摄方向平移相机到第二场景并再看到"叠加"标 识时按快门合并第二场景,继续移动并根据 LCD 的提示合并第三场景,最后得到 一张单幅图像。要注意看结合部的位置要前后一致。

5 如果只想要两个场景来合成,那在第二场景按下快门后,再按 ok 键即可。

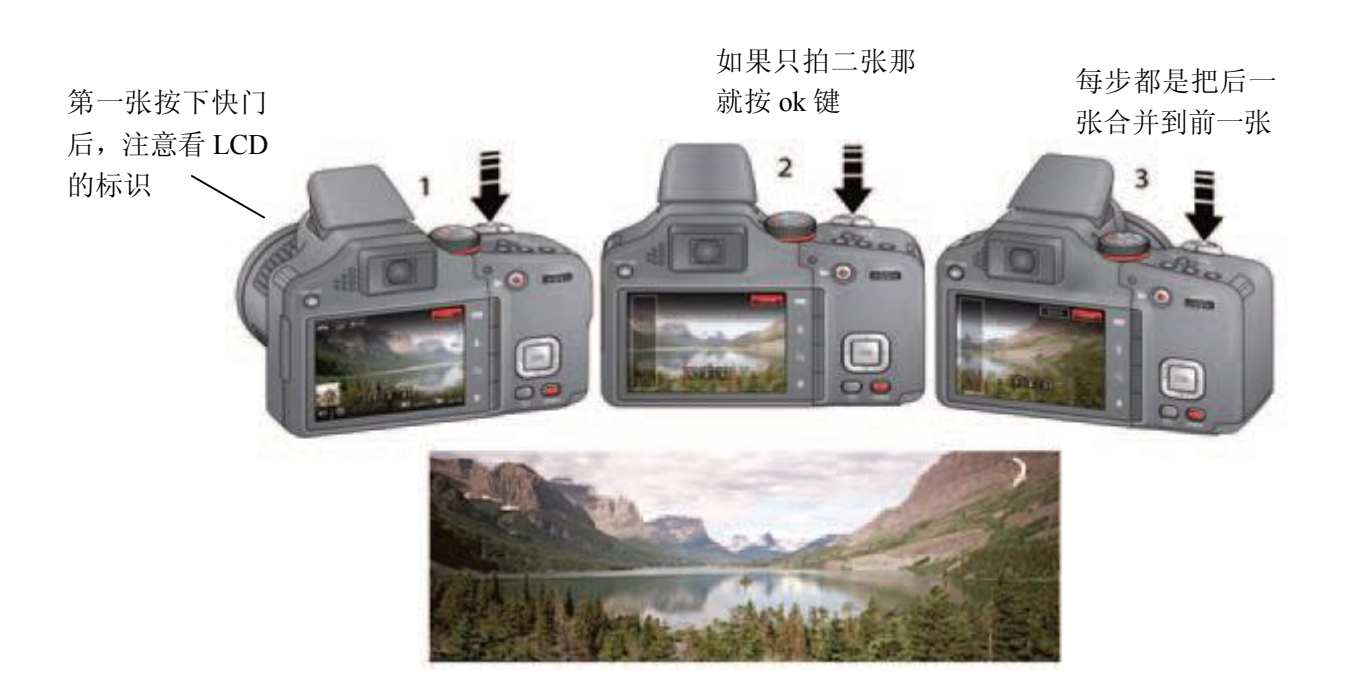

# 3.回放与编辑

◆ 回放相片与视频

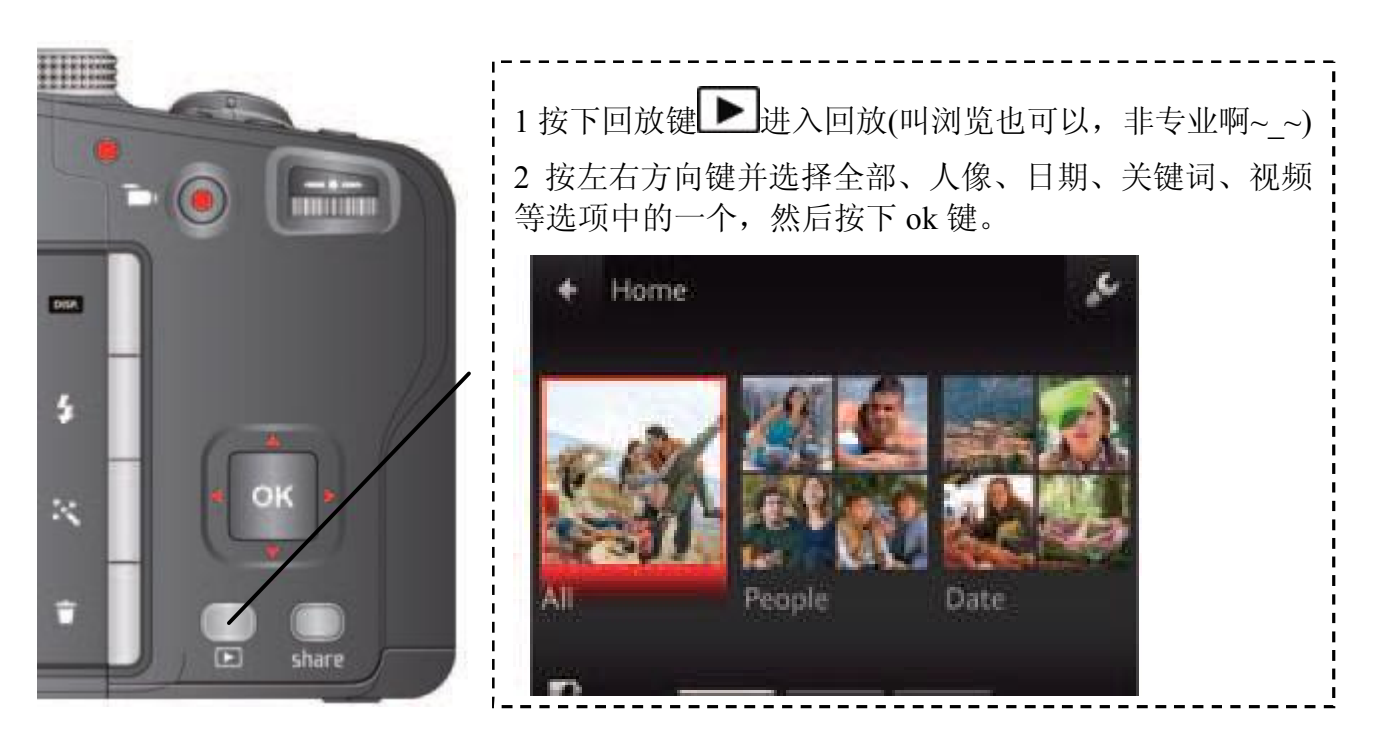

你还可以通过以下方式查看图片:

按 OK 键进入实时查看,最近的图片或者视频将以高亮的方式出现在 LCD 的左方, 或者可以通过快速浏览也能查看图片。看看下面的示例。

实时模式

快速模式

多个预览模式

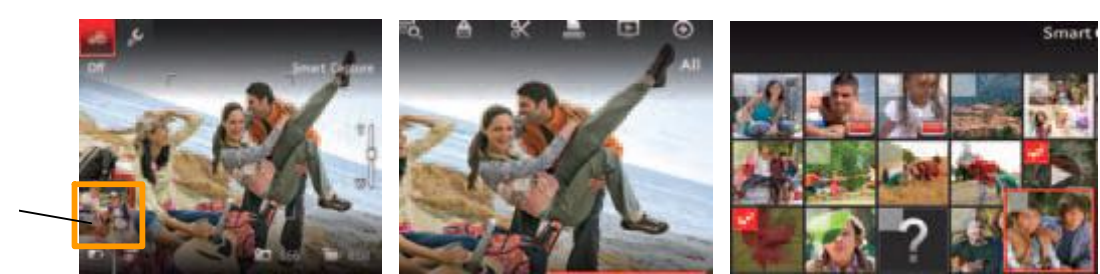

最近的相 片与视频

# ◆ 回放里面还有其它操作吗?

- 使用左右方向键可以查看上一个\下一个图片或者视频
- 按下 ok 键可以播放视频
- 按下显示键 DISP. 可以显示或者隐藏 LCD 上的工具状态
- 按下删除键 可以删除相片或者视频

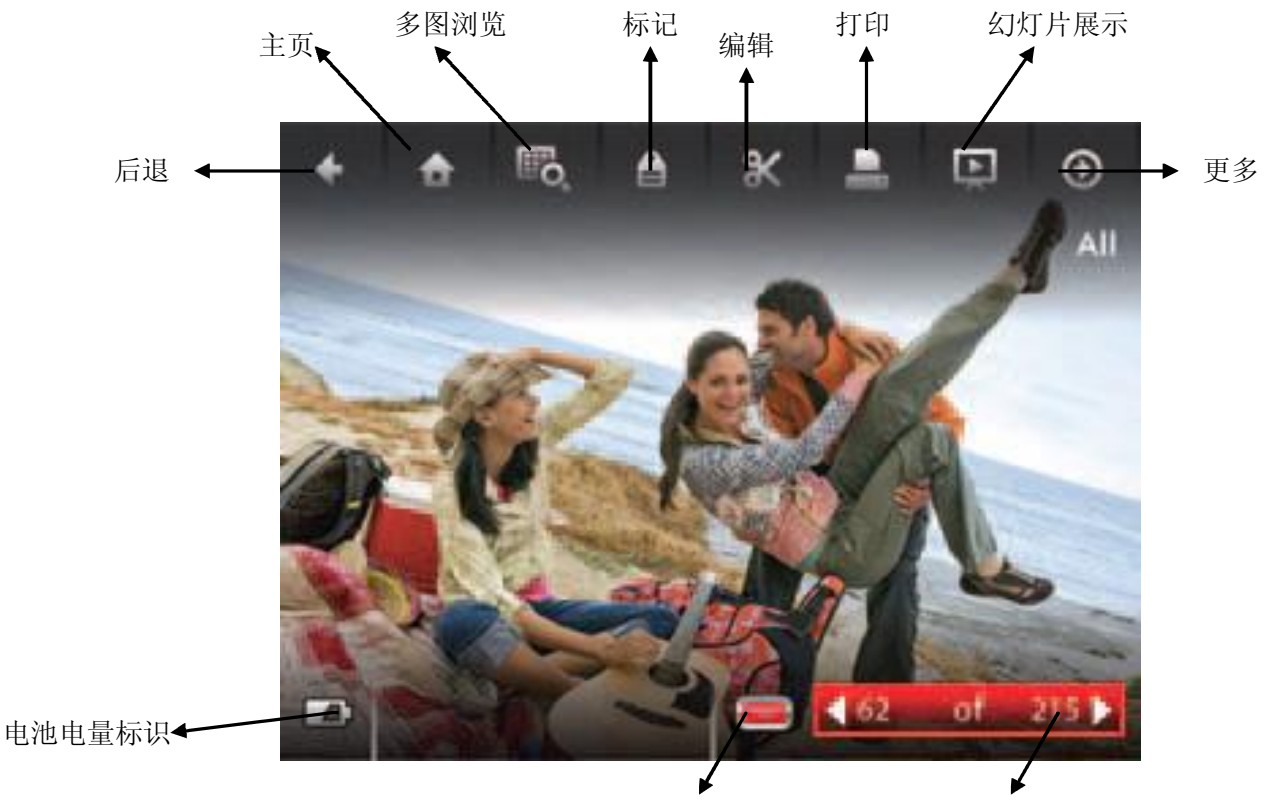

Share:加个标记 方便日后处理 图片视频序号

#### 播放视频

查看视频的时候,在LCD上会有一些可供操作的功能键。按OK播放视频。

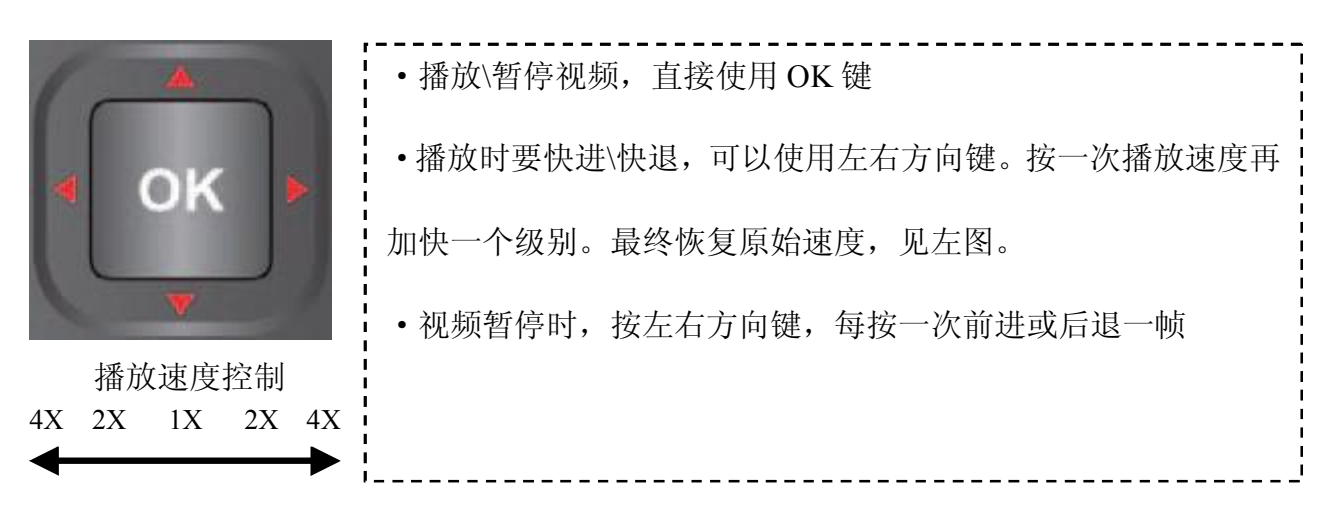

#### ▶ 删除图片或者视频

1 按回放键▶.

2 用方向键选择一类图片或者视频(全部、按人像、按时间、按关键字等),然后按 ok 键即可进入对应的类别中。进入后可以用左右方向键选择图片或者视频(视频会产生缩略图,方便你确认),然后则可以进行删除了。

3 按下删除以后,弹出选择菜单,用方向键的上下键来选择要删除的范围,是单张 图片还是全部图片。要删除其它的图片请重复上面的操作。完成后可以直接按向 止方向键选择退出,再按下 ok 即可。

Tps:当前处于回放状态中,可以通过半按快门快速切换到拍摄状态。

33

◆ 在不同的方式中查看图片或视频

放大图片

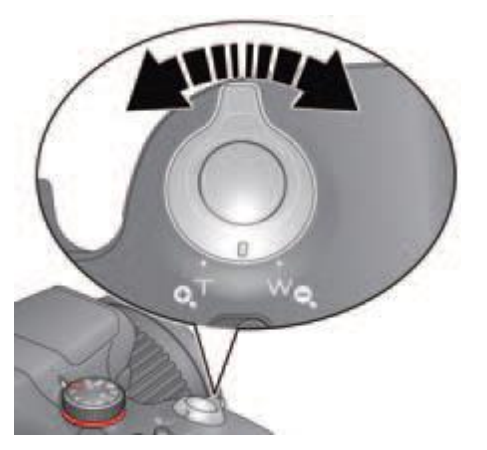

| 1进入回放模式,并选中一张图片     |  |  |
|---------------------|--|--|
| 2 通过放大功能将图片放大 2-8 倍 |  |  |
| 3 通过上下左右键来查看图片的局部   |  |  |
| 4 按 ok 键退出放大        |  |  |
|                     |  |  |

------

#### 缩略图浏览

1 按下回放键▶.

2 用方向键选择一类图片或者视频(全部、按人像、按时间、按关键字等),然后按 ok 键即可进入对应的类别中。如果选择的是图片相关类别,那么进入后将看到第一张图片。如果选择的是视频类别,进去以后是缩略图列表。

3 按下显示键 DISP., LCD 上方将出现各种工具条。

4 按左右方向键,选择 , 按下 ok 键,缩略图就列出来了。

**TPS**:要选择多个图片或者视频,在后面还有详细的描述。如果要回到拍摄模式,就直接半按快门即可。

#### ◆ 用智能方式查找、欣赏相片

通过关键词或者标签可以找到相关的相片,例如包含"张三"、"洞房自拍"等, 可以把对应的相片找出来。在后面会详细介绍如何设定相片的标签。

1 按下回放键▶,进入回放模式。

2 通过左右方向键进入某个图片或者视频类别。

如下图所示,可以通过左右方向键来访问不同的关键词或者标签。

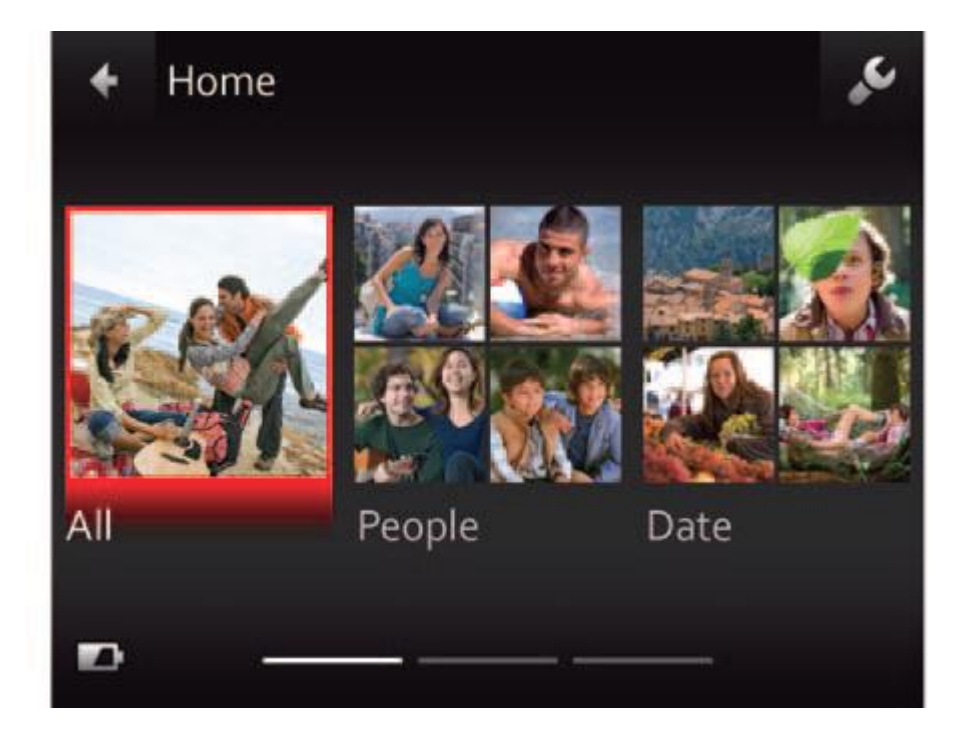

TPS:为了实现较好的检索效果,最好一直保证相机的时间设定是正确的。

▶ 了解与熟悉回放模式下的图标

视频类

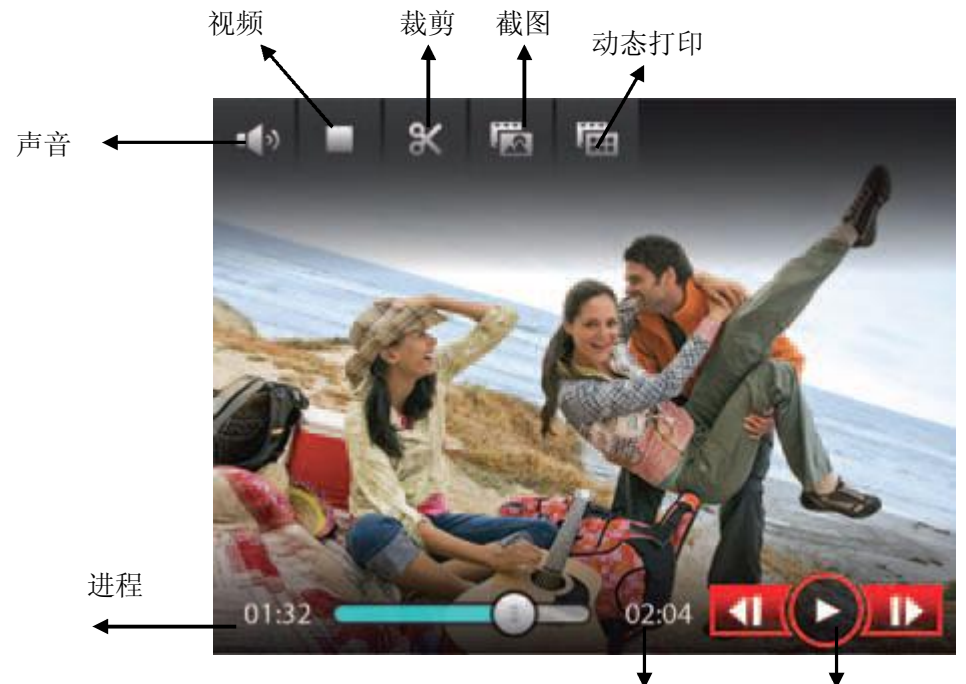

片长 播放控制

图片类

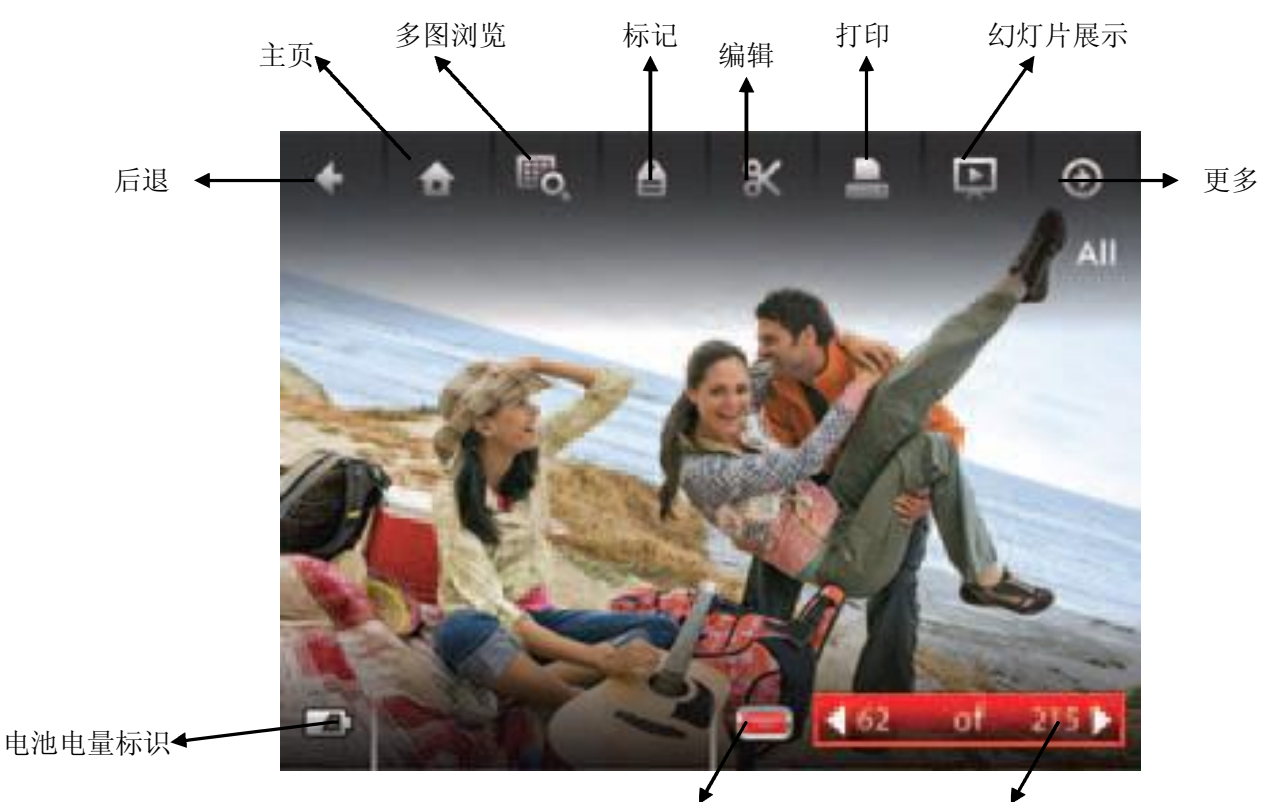

Share:加个标记 方便日**括**处理 图片视频序号

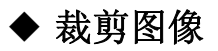

你可以根据自己的需要裁剪一张图片。

1 通过回放模式进入并选择一张你需要裁剪的图片。

2 按下显示键 □ISP.显示出工具条,按向上键 ▲ 和左右键选定裁剪工具 **X**,然后按 下 ok 键。

3 按左右键对要进行裁剪的范围进行选择**中**,选择好以后就按下 OK 键。

4根据相机的提示,进行操作,裁剪成功。

TPS: 要回到拍摄状态请半按快门。

#### ◆ 使用原始数据的 RAW 格式

在 P、A、S、M、动作、人像和其它场景模式中拍摄,可以保存图像为 RAW 格式。 RAW 格式是一种可进行二次操作的原始数据格式。RAW 文件是一种记录了数码 相机传感器的原始信息,同时记录了由相机拍摄所产生的一些原数据(Metadata, 如 ISO 的设置、快门速度、光圈值、白平衡等)的文件。RAW 是未经处理、也未 经压缩的格式,可以把 RAW 概念化为"原始图像编码数据"或更形象的称为"数 字底片"。

1 按回放键▶.

2 用方向键选择一类图片或者视频(全部、按人像、按时间、按关键字等),然后按 ok 键即可进入对应的类别中。此时单张相片出现了,可以使用左右方向键去选择不同的相片。

3 按下显示键 DISP. 显示 LCD 上的工具状态。

4 按向上键▲和左右键选定裁剪工具¥,然后按下 OK 键。

5 按左右键选择 RAW 格式编辑,按下 OK 键。

6 按上下方向键选择选项,并在调整画面质量、颜色模式、文件类型、锐度、曝光 补偿、白平衡、或对比度。

7 完成配置后按上下键选择制作 RAW 格式文件, 然后按下 OK 键。

#### ◆ 给图片加上边框

你可以给一图片加上边框,具体操作如下:

1进入回放模式,并选择一张图片。

2 按下特效键\*\*\*

- 3 然后用◀▶选择边框效果,再按下 Ok 键。
- 4 再用◀▶选择边框样式,再按下 Ok 键。
- 5 按下▶确定是否确定应到效果到图片,请按提示进行操作即可。

## ◆ 用特效改变图像的色调

具体操作如下:

- 1进入回放模式,并选择一张图片。
- 2 按下特效键\*\*
- 3 然后用◀▶选择色调特效,再按下 Ok 键
- 4 然后用◀▶选择某种效果,再按下 Ok 键
- 5 按下▶确定是否确定应到效果到图片,请按提示进行操作即可。
- TPS: 返回拍摄模式只需要半按快门即可。

#### ◆ 剪辑视频

你可以剪掉视频头和尾,保留你需要的部分。具体操作如下:

1进入回放模式,并选择一个视频。

2 按向上键▲和左右键选定剪辑工具¥,然后按下 OK 键。

3 使用向上键 \_ 选择剪辑开始标记和用向右键 D选择结束标记, 然后按下 OK 键。

4 按上键▲选择完成,然后按下 OK 键。根据提示完成保存的相关操作。

TPS: 返回拍摄模式只需要半按快门即可。

#### ◆ 从视频中截取一帧图片

你可以从视频从获取一幅图片,然后指定一个合适的尺寸(10x15cm)进行打印。 1进入回放模式,并选择一个视频。

2 按向上键▲和左右键选定编辑工具¥,然后按下 OK 键。

3 如果是第1帧,按左右键◀▶选择生成图片 <sup>1</sup> 然后按下 OK 键。

4 如果到其它位置,按左右键◀▶播放/暂停视频,或者快进/快退到合适的位置。

5 到你所需的位置以后,按▲和◀▶选择生成图片<sup>1</sup>20,然后按下 OK 键。

#### ◆ 从视频中动态打印

你可以从视频中制作一个9宫格式的图片并打印。

1进入回放模式,并选择一个视频。

2 按向上键▲和左右键选定编辑工具¥,选择动态打印<sup>666</sup>,然后按下 OK 键。这样一个 9 格图像产生了。

#### ◆ 多选图片或者视频

如果你需要对二个及以上的图片或者视频进行操作时,例如打印、共享、删除、锁定/解锁、写标签等,均可使用此功能。但是此功能只能在缩略图列表中使用。

| 1 按回放键▶。                       |
|--------------------------------|
| 2用方向键选择一类图片或者视频(全部、按           |
| 人像、按时间、按关键字等),然后按 ok 键         |
| 即可进入对应的类别中。使用▲和◀▶选择            |
| 多选择功能 <b>吃</b> ,然后按下 OK 键。选择视频 |
| 列表时,多选也一样有效。                   |
| 3 再通过◀▶或者▲▼都可以选择多个图片           |
| 或者视频。此时在图片或者视频列表的缩略            |
| 图上会有一个选中的框,可以按下 OK 键取消         |
| 选择。这样一来你就可以批量进行相关的操            |
| 作了。                            |
|                                |

TPS: 此时也可以把这些多选的图片或者视频通过分享键进行分享了。

## ◆ 在电视机上展示图片或者视频

你可以在电视机、电脑显示器或者其它具备复合视频输入接口的设备上通过连接 线展示相机中的图片或者视频。并且可以通过相机的控制键对图片或者视频进行 展示、播放。如果你有高清电视机,则可以用 HDMI 线连接,那就更爽了。 高清电视连接示意图

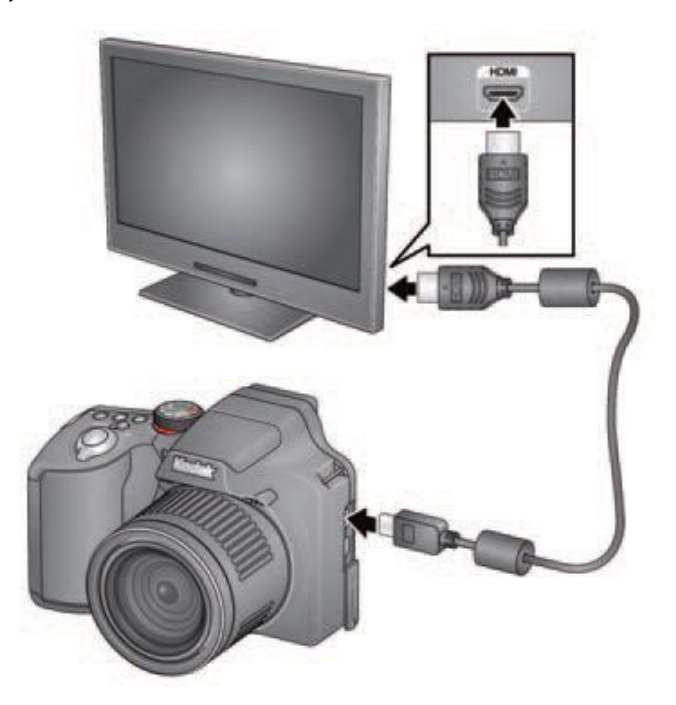

## AV 线连接示意图

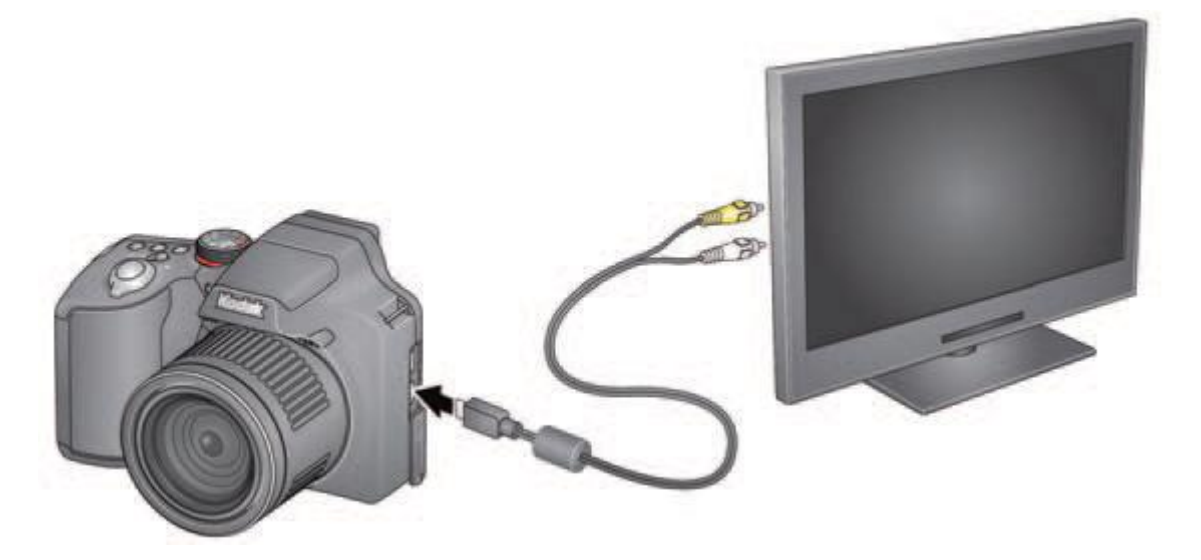

#### ◆ 制作幻灯片

在 LCD 中用幻灯片展示你的照片或录像,你可以展示图片或者播放视频,或者把 某些图片加入到幻灯片中。

#### 制作并保存一个幻灯片

1进入回放模式中,多选你需要的图片。如果你不选,那么将使用全部的图片来进行制作。

2 按下显示键,在 LCD 中看到 □SP 。使用 ▲ 或者 ◀ ▶ 来选择多媒体幻灯片,然后 按下 OK 键。

3 用▲▼来选择幻灯片的预览效果,然后按下 OK 键。每幅图像或者视频都会显示一次,在你看到播放键的时候,可以继续修改或者保存。

#### ◆ 添加日期戳

可以在图片中添加一个日期戳。如果日期戳确定下来,图片中的日期戳在相机上 是不可移除的。

1进入回放模式。然后选择一堆图片,并按下 OK 键。

2 使用▲或者◀▶来选择编辑工具餐,再选择日期戳。接下来就按相机提示完成 所有操作。

## ◆ 使用可选择的遥控器

可以使用遥控器对相机进行录制、拍摄、浏览、播放等操作。

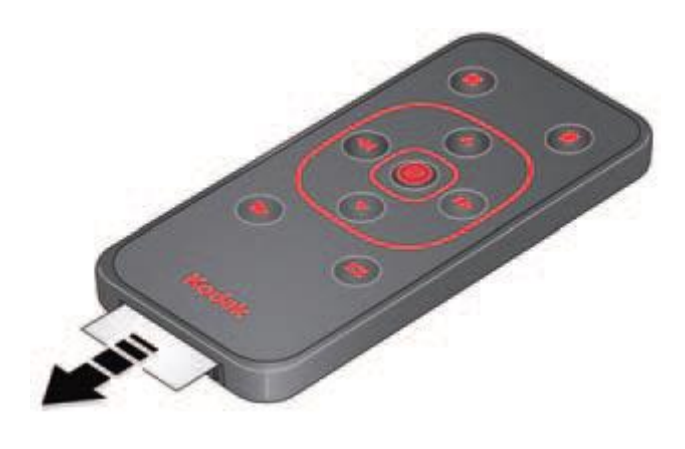

取出卡片

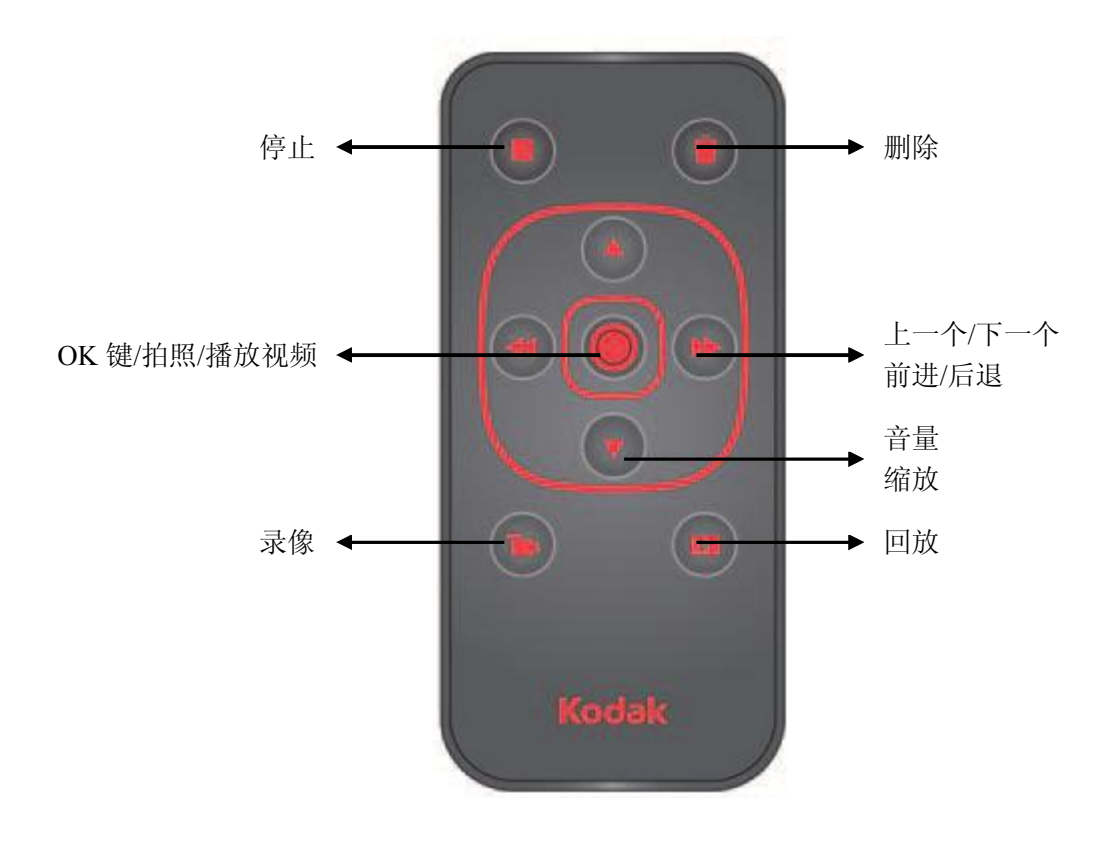

拍照:按OK键 录像:按录像键

# 4.分享照片与视频

◆ 通过邮件或者 SNS 进行分享

通过这个功能可以轻松地把照片或者视频分享到 SNS。很多网站都会向你提供分 享的平台。要使用分享与 SNS 功能,需要安装柯达的专用应用程序软件。 1 何时何地都可以轻松分享

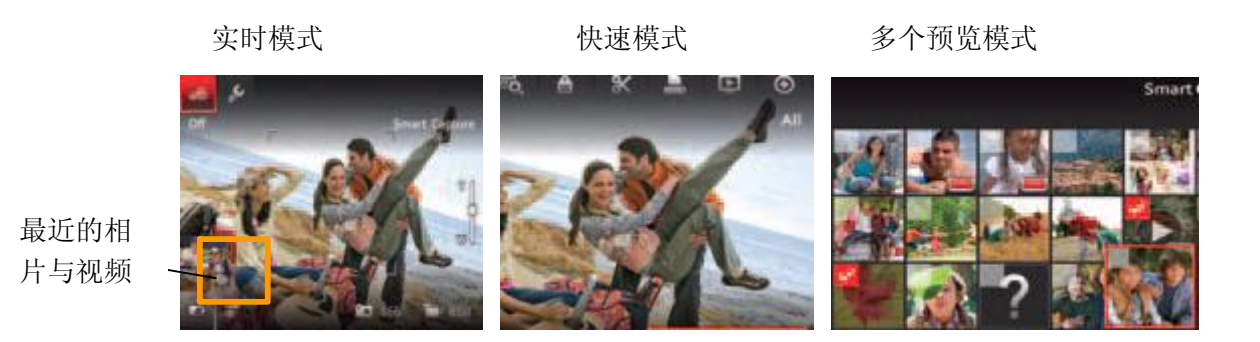

2 按下▲▼和 OK 键选择 SNS 或者邮件地址。

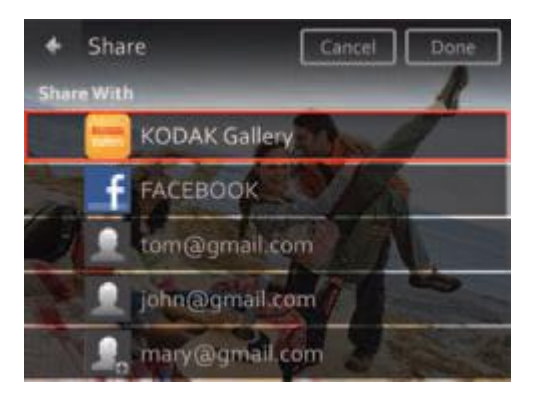

3 按下▲选择完成。当你传送到你的电脑时,它们将会分享到你指定的地方。

#### ◆ 在你的相机上放合适的 SNS

略了。这系列的分享相关估计用到的很少。

◆ 管理邮件地址和冲印相框

略了。

#### ◆ 相片标签

图片标签有助于后期查找图片,你可以通过两种方法进行标记:

人物:指定人物名字,后期可以直接搜索

关键字:可以通过指定关键字进行检索

#### 人物标签

1进入回放模式,选中要标记的图片。

2 按下◀▶来选择标签工具叠,并按下 OK 键。

3选择"人物标签",按下OK键。

4 按下▲▼来选择一个现存的名字或者打入一个新名字。系统会自动检测人脸数 量,并配置相同数量的标签位置。如果错误了,按下▲▼来选择面孔,并 OK 确认。

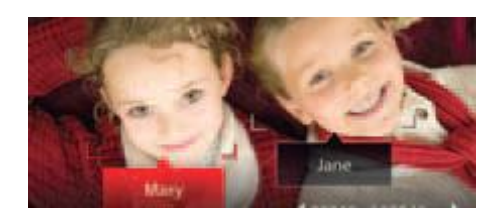

5 如果相机提示要保存人物标签,则选择是,然后按下 OK 键。然后相片上就布满了你添加的标签了

使用◀▶来选择其它的相片进行操作,最后要用▲▼来选择操作完毕,并按 OK 键确认。

#### 修改相片标签

如果发现人物名字相同,难以分辨,不利于检索。请使用修改功能:

1进入回放模式,并通过▲◀▶选择设置♪,然后按下 OK 键。

2 按下▲▼选择人物标签设置,然后按下 OK 键。

3 按下▲▼选择修改人物姓名列表,然后按下 OK 键。

4 按下▲▼选择需要修改的人物姓名,然后按下 OK 键。

5 在出现的小键盘里输入新姓名,并按下 OK 键。可以更新 20 个姓名。如果相机 提示更新保存,按下 OK 键保存。

#### 用关键词标签

1进入回放模式,选中要加标签的图片。

2 按下◀▶来选择标签工具叠,并按下 OK 键。

3选择"关键词标签",按下OK键。

4 用▲▼选择一个关键词或者使用▲和▶来新增一个关键词(用+号连接),并 按下 OK 键。

5 使用▲和▶来选择完成,最后按下 OK 键。

#### 小键盘的使用

当你需要用到输入文字时,小键盘就自动出现了。使用◀▶和▲▼来选择字母, 然后按下 OK 键。完成后用▲选择完成,并按下 OK 键。

#### ◆ 标记我最喜欢的照片

这个功能就像我们给贴子做记号一样。

1进入回放模式,选中要加标签的图片。

2 按下◀▶来选择标签工具叠,并按下 OK 键。

3选择"关键词标签",按下 OK 键。

4 使用▲▼选择"最爱的", 并按下 OK 键。

5 使用▲和▶来选择完成,最后按下 OK 键。

# 5.更多操作

◆ 更改设置

你可以通过更改相机设置,来达成更好的拍摄效果。某些模式也有对应的设置,这些设置一直保持到你更改它们为止,也有一些是在关机之后就失效的。

1 在实时查看或者回放中,按下显示键 DISP,在 LCD 中看到相关的工具状态条。

2 使用▲和◀▶来选择设置,然后按下 OK 键。

3 使用▲▼选择某项设置,然后按下 OK 键。有些要用◀▶来选择。

4 结束配置时,按下 OK 键保存设置。

# 配置说明表

| 设置       | 描述                                                                                                    |
|----------|----------------------------------------------------------------------------------------------------|
| 共享按钮设置   | <b>选择在按下共享按钮时显示的内容</b><br>显示或者隐藏: SNS、邮件、柯达相框(全部或无)                                                    |
| 人物标签设置   | 维护姓名和头像<br>更改人物标签:匹配最有可能相关的人物<br>修改人物姓名:编辑或者删除现有姓名                                                     |
| 图像视频尺寸   | <b>选择照片和视频的决策</b><br>要查看更多的参数,请参考附录                                                                    |
| LCD 亮度调节 | 选择在拍照时的 LCD 亮度,在回放模式中,默认为高亮<br>耗电模式: LCD 明亮,但费电。<br>省电模式: LCD 定时关闭。<br>自动模式: LCD 根据环境条件自动调节            |
| 界面显示     | <b>在 PASM 模式下显示直方图或取景网格</b><br>实时查看直方图(开/关)<br>拍摄取景网格                                                  |
| 视频输出     | 选择不同的制式连接到电视或者其它设备<br>NTSC:北美和日本标准,比较觉的一种制式<br>PAL: 欧洲和中国常用标准                                          |
| 音量控制     | 分为高、中、低、弱四种                                                                                            |
| 幻灯片设置    | <b>设置幻灯片选项</b><br>可选项:切换、循环、间隔                                                                         |
| 自动对焦(静物) | <b>可以选择自动对焦设置</b><br>持续自动对焦:无需半按快门进行对焦<br>单次自动对焦:半按快门进行对焦                                              |
| 日期和时间    | 设定日期和时间                                                                                                |
| 语言       | 选择并设定你的语言                                                                                              |
| 重置出厂设定   | 恢复到相机默认配置                                                                                              |
| 连接电脑     | <b>连接到电脑时选择下载或执行的程序</b><br>柯达软件、其它软件,注意要用 SNS 就要装柯达软件                                                  |
| 安全模式     | <b>在安全模式下,无法对图片或者视频进行修改或删除</b><br>可设置为:开/关                                                             |
| 格式化      | 格式化将清除所有文件,包括有保护的。在格式化时拔卡将造成卡或相机损坏<br>SD卡:删除卡上所有的内容,并格式化<br>取消:退出并不保存任何操作<br>内存:删除所有内容包括邮件、关键词等,并进行格式化 |
| 关于       | 相机信息                                                                                                   |

# 6.安装软件

◆ 安装软件以供传输和分享

#### ◆ 打印相片

上面两个部分没什么实际意义,略了。

# 7.故障排除

# ◆ 常见故障

| 故障             | 解决方案                                                                 |
|----------------|----------------------------------------------------------------------|
| 无法开机,开关无效      | •检查电池是否需要充电<br>•拆除电池并重新安装再试                                          |
| 插入或者取出 SD 卡时死机 | <ul><li>・关机,并重启</li><li>・保证在取出 SD 卡或者插入时处于关机状态</li></ul>             |
| LCD 太暗         | • 调节 LCD 亮度                                                          |
| 蓝屏或者黑屏         | •把相片拷贝到电脑,然后格式化内存或者 SD 卡<br>•拍照测试                                    |
| 在回放模式中无法预览相片   | •格式化 SD 卡,注意格式时内容将全部销毁<br>•注意备份                                      |
| 拍照后剩余相片数不变     | •相机需要计算每张相片存储量来获得剩余数,如果能够请继续拍照                                       |
| 高温警报           | <ul> <li>•相机温度超出正常水平时将出现高温警报,请关机等待冷却</li> <li>•所拍摄内容不会丢失。</li> </ul> |
| 闪光灯不闪          | <ul><li>•检查闪光灯设置,并根据需求设定好</li><li>•并不是所有模式下都能用闪光灯</li></ul>          |
| 存储空间不足         | <ul> <li>・拷贝相片∖视频到电脑</li> <li>・并删除 SD 卡上的内容</li> </ul>               |
| 重置相机无效         | • 使用重置相机后要关机并重启才生效                                                   |
| 电池寿命/续航过短      | <ul><li>请确保安装了正确类型的电池</li><li>充电后检查电池电量</li></ul>                    |
| 快门按下不拍照        | <ul> <li>・说明空间已满,请拷贝图片到电脑</li> <li>・清理 SD 卡或者更换一张</li> </ul>         |
| SD 无法识别或造成死机   | ・SD 卡可能损坏,格式化或换支持的 SD/SDHC 卡<br>・注意备份数据                              |

| 故障            | 解决方案                                                                                                |
|---------------|----------------------------------------------------------------------------------------------------|
| 内存或者 SD 卡图片损坏 | <ul> <li>・重拍相片(~_~!)</li> <li>・在开机状态不要取卡</li> <li>・保持电量饱和</li> <li>・拷贝数据到电脑并格式化内存或者 SD 卡</li> </ul> |

# ◆ 电脑/接口故障

| 故障           | 解决方案                                                                                             |
|--------------|--------------------------------------------------------------------------------------------------|
| 幻灯片在其它设备无法放映 | <ul><li>・将制式设成 NTSC 或者 PAL</li><li>・确保外部设备连接正确</li></ul>                                         |
| 相机无法与电脑接通    | <ul> <li>•关机,重启</li> <li>•确保有电池并安装正确</li> <li>•确保连接线与电脑连接正确,并重启相机</li> <li>•上官网查看帮助文档</li> </ul> |

# ◆ 图片质量问题

| 故障            | 解决方案                                                                                                    |
|---------------|----------------------------------------------------------------------------------------------------|
| 照片不清晰         | <ul> <li>•设置自动对焦,并半按快门,看到 LCD 中的绿框出现并不再闪烁时<br/>再完全按下快门</li> <li>•保持镜头清洁</li> <li>•确保相机不在微距模式</li> <li>•想相机放置平稳或者采用三脚架(特别在光线不好或焦距大时)</li> <li>•选择更高的相片分辨率设置</li> <li>•如果选择手动调节 ISO,注意高 ISO 会产生颗粒</li> </ul> |
| 照片太暗          | <ul> <li>选择较强光线的方位拍照</li> <li>使用闪光补偿并保持不在背光情况下</li> <li>和拍摄主体的距离保持在闪光灯有效范围</li> <li>半按快门直到取景框变绿再完全按下快门</li> </ul>                                                                                          |
| 照片太亮          | <ul> <li>选择较弱光线的方位拍照</li> <li>关闭闪光灯</li> <li>与拍摄主体间的距离保持不在闪光范围</li> <li>半按快门直到取景框变绿再完全按下快门</li> <li>在程序自动化模式下调整曝光补偿</li> </ul>                                                                             |
| 多次应用柯达色效后质量较低 | 相片应用过特效后,不要再次应用。在智能模式中相机已经自动应用                                                                                                    |

# ◆ 官网求助

请上 www.kodak.com.cn

# 8.附录

#### ◆ 规格参数

这个上中关村更加详细。

#### ◆ 维护和保养

1 如果进水了,不要开机,取出电池和卡,放到空气流通且干燥的地方至少 20 小时再开机。

2 如果镜头上有灰尘,请轻轻吹即可,或者使用专用的镜头清洁用具,切不可用 手或者非专用的东西去擦。还有不要沾上化学物品、防晒霜之类。

3地方上有售后服务站,你可以更加详细的咨询一下客服。

4问题相机的回收信息请联系本地机构

#### ◆ 软件与固件升级

我们会不定期更新相机上运行的软件或固件,最新版本请关注官方网站: www.kodak.com/go/Z990downloads。

◆ 存储容量

在 LCD 上会有可拍摄数量与时间,容量与存储卡、照片视频分辨率等有关系。

◆ 安全操作的重要说明

请勿自行拆解相机,需要售后服务部门人员或者专业人士。充电器仅用于室内,如果在外发触电意外就杯具了。LCD 发生爆裂,请不要去摸玻璃渣子或者流出的液体,赶紧联系客服人员。

下面的都是些客套话,略了。

◆ 电池更换与寿命

略了。

# ◆ 有限服务

略了。

# ◆ 法规条款

略了。

# ◆ 环保相关

略了。

全部完成。